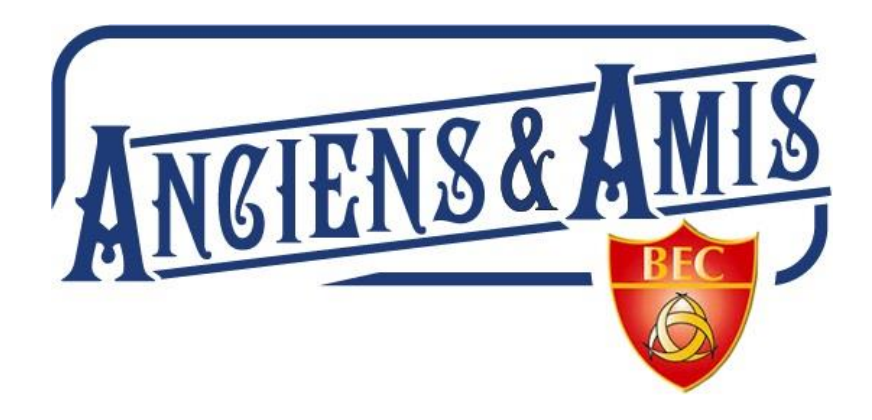

## **DOSSIER D'EXPLOITATION ou GUIDE D'UTILISATION**

## **MODE OPERATOIRE POUR LA GESTION**

### **DU SYSTEME D'INFORMATION**

## SITE WEB = <u>https://anciensbec-bordeaux.fr/</u>

## Document de synthèse

### Table des matières

| 1 – CONTEXTE                                                                                      | 2  |
|---------------------------------------------------------------------------------------------------|----|
| 2 - ARCHITECTURE et FONCTIONNALITES                                                               | 4  |
| 3 – PRESTATAIRES DE SERVICES                                                                      | 9  |
| 4 – ANNEXES                                                                                       |    |
| Annexe 1 – Administration du site grand public (Wordpress)                                        | 11 |
| 1 – Accès au menu général pour l'administrateur principal référencé :                             | 12 |
| Annexe 2 – Administration du « BackOffice » de gestion (Annuaire Membres – Archives - Trésorerie) |    |
| MEMBRES : Gestion des Annuaires :                                                                 |    |
| MODULE TRESORERIE                                                                                 | 22 |
| Annexe 3 - Administration outil de mailing (Mautic)                                               |    |
| Annexe 4 - Charte                                                                                 |    |
| Annexe 5 – Eléments Financiers                                                                    |    |

## <u>1 – CONTEXTE</u>

Mis en œuvre en 2015 à l'initiative de Jacques Cougouille et avec l'approbation unanime des membres du bureau des Anciens du BEC, le système d'information et de communication de notre association comprend aujourd'hui une plate-forme internet composée d'un site web : <u>https://anciensbec-bordeaux.fr/</u> ainsi qu'un outil de mailing professionnel « <u>Mautic</u> ».

La procédure initiale de réalisation du site WEB s'est déroulée en 4 étapes :

- Etablissement d'un cahier des charges technique et fonctionnel ;
- Lancement d'un appel d'offres auprès de 3 prestataires ;
- Choix du prestataire en l'occurrence Goût de Web (devenu depuis ARTHURCOM) pour un investissement initial d'un montant de l'ordre de 6.000 €uros.
- Développement (sous **Wordpress**) et mise en œuvre de la plate-forme après validation et recette des différentes rubriques et items web.

Ces outils sont devenus incontournables et nous permettent de produire des informations destinés au grand public et bien évidemment en interne dans notre club et notre association (site grand public). Ce site est alimenté par des administrateurs référencés (auteurs, rédacteurs).

Les fonctionnalités développées par ailleurs en s'appuyant sur ce même site (Backoffice de gestion) permettent-elles de gérer l'annuaire des membres (+ de 900) ainsi que la trésorerie de notre association (Recettes, Dépenses).

Le site a été enrichi au fil du temps et est aujourd'hui une base de données d'informations importantes concernant notre Club et notre association :

- ✓ Plus de 100 pages
- ✓ Plus de 200 articles
- Plus de 5.000 photos (format jpg), vidéos (format wma) q
- ✓ Plus de 1.500 documents (format pdf)
- ✓ Administration d'un annuaire de 900 membres et de la trésorerie de notre association (backoffice de gestion). Ceci depuis 7 ans.

En décembre 2021 nous avons mis en œuvre un outil de mailing professionnel (**MAUTIC**) (indépendant de notre site web pour des raisons de performances et de mutualisation des coûts), en partenariat avec le **BEC Omnisports** pour nous permettre d'envoyer à + de 1.500 @mail les courriels par catégorie et pour l'ensemble des acteurs du BEC (actifs, sections et

anciens). Cet outil est géré par le BEC Omnisports en la personne de Melle Elya VALENTIN (Cf. Annexe - Mautic).

Vous trouverez dans les § suivants les éléments sur l'architecture de cette plate-forme ainsi que les informations sur les modalités de gestion associées.

Comme indiqué dans les schémas/synoptiques ci-après les différents composants de cette plate-forme ne sont pas qu'un simple « blog » sur internet mais également un outil de gestion interne à notre association (Intranet de BackOffice pour administration d'un annuaire des membres ainsi que la trésorerie) en s'appuyant sur un système de gestion de bases de données (SGBD) – **MySQL**.

Ce document de synthèse a pour vocation première de donner un éclairage sur ce montage technique et d'effectuer un transfert de compétences pour les administrateurs à venir...

Ces nouveaux administrateurs devront toutefois maitriser l'utilisation d'internet ainsi que des outils bureautiques type word, xls, ppt, paint,....

Ils devront également avoir une compétence de base sur le **CMS : - WORDPRESS** qui est le socle de notre système de gestion de contenus.

**Conformément aux recommandations de la CNIL** en la matière, ils devront respecter les règles de la **charte** telle que renseignée en annexe (Cf. Annexe Charte) de ce document.

Il est important de noter que le site de la section RUGBY (<u>https://bec-rugby.fr</u>) ainsi que le nouveau portail du BEC Omnisports (<u>https://bec-bordeaux.fr</u>) s'appuient sur les mêmes principes de construction et de réalisation (même CMS = Wordpress – même SGBD = MySQL). Ceci dans un esprit d'homogénéité, de cohérence et de mutualisation des savoirs et des compétences.

## 2 - ARCHITECTURE et FONCTIONNALITES

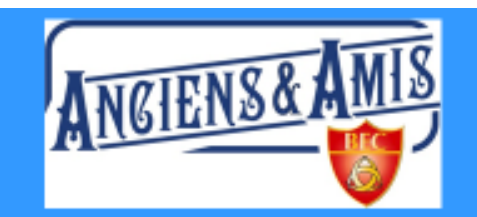

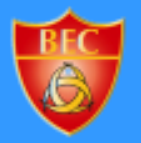

1

Commission « Système d'Information » www.anciensbec-bordeaux.fr

- ARCHITECTURE
- > FONCTIONNALITES
- PRESTATAIRES de SERVICES

#### ARCHITECTURE

Mis en œuvre en 2015, le système d'Information sur @ comprend 3 composants distincts sur le plan de l'architecture fonctionnelle mais interdépendants via les bases de données et les outils techniques d'administration.

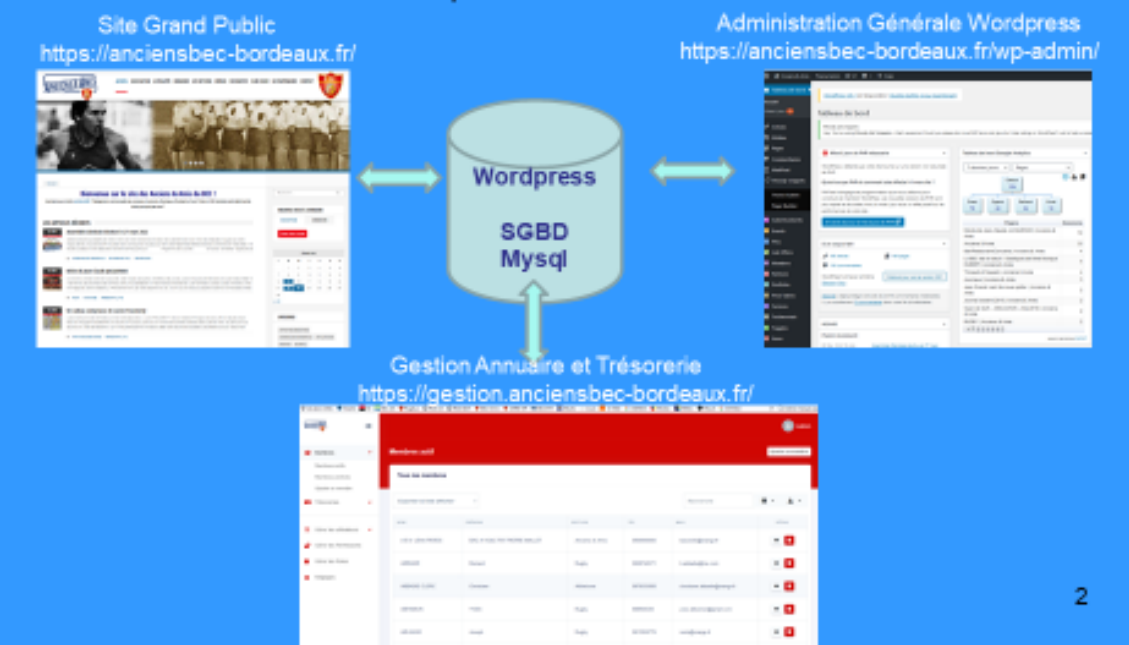

#### FONCTIONNALITES

#### 1 - Site Grand Public = https://anciensbec-bordeaux.fr

« Vitrine » de l'associations des Anciens & Amis du BEC, ce site WEB permet de communiquer avec des moyens multimédias avec les internautes lambdas connectés sur la « toile mondiale » :

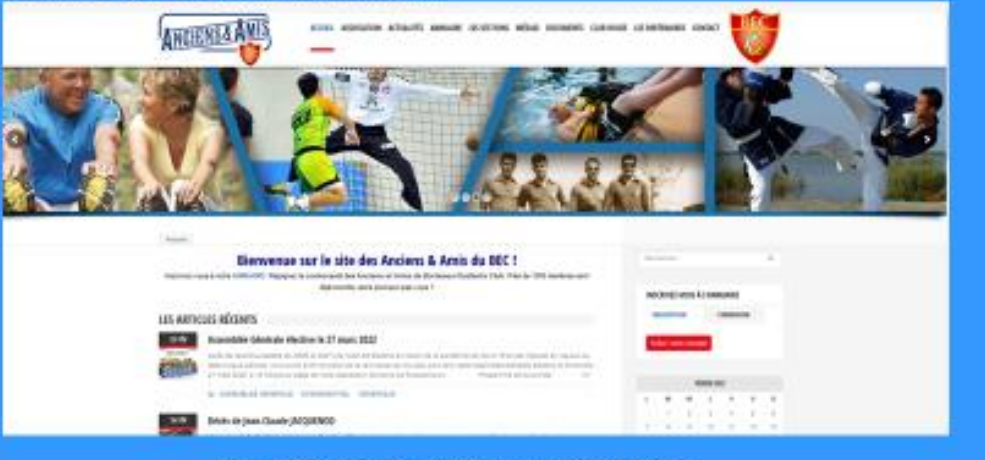

Les différentes rubriques proposées :

ACCUEIL - ASSOCIATION - ACTUALITES - ANNUAIRE - SECTIONS - MEDIAS - DOCUMENTS -- CONTACT - INSCRIPTION - CONNEXION.....

3

15

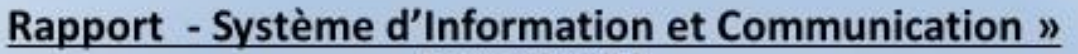

(Jacques Cougouille)

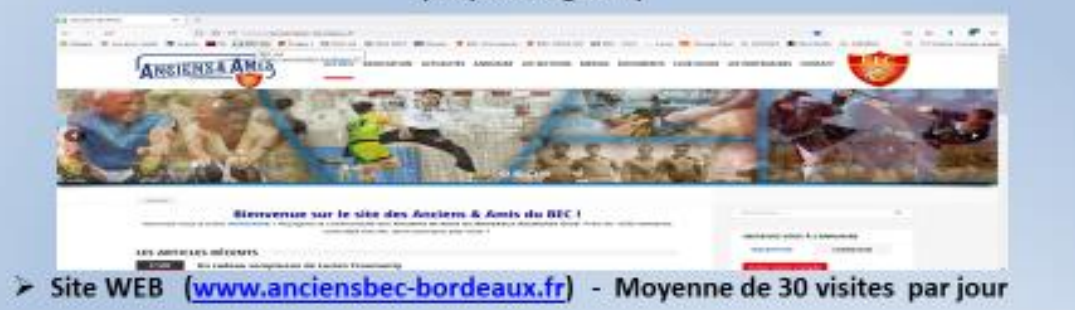

- Contenu « up to date » :
  - + de 200 articles
  - + de 4.000 images/photos
  - + de 1,500 documents pdf
  - 2 vidéos
  - Une tribune libre pour nos rédacteurs chevronnés......
  - .....

Ce site est donc devenu une base de donnée numérique importante où les médias sont classés par Catégories qui permettent un accès très rapide et efficace par thématiques.

#### 2 - ADMINISTRATION GENERALE Avec le CMS : - WORDPRESS

https://anciensbec-bordeaux.fr/wp-admin

 Permet aux administrateurs référencés (signataires de la charte conforme aux recommandations de la CNIL) de <u>gérer les contenus destinés au grand public</u> (Pages, Articles, Médias, Documents, etc....)

| Teches de bord     | An example of the transmission of the second second se                                                                                                    |                                                                          |                     |
|--------------------|----------------------------------------------------------------------------------------------------|--------------------------------------------------------------------------|---------------------|
| Accust             |                                                                                                    |                                                                          |                     |
| unises è jour 🧰    | Tableau de bord                                                                                                    |                                                                          |                     |
| A ANTING           | thoody ad unippets                                                                                                    |                                                                          |                     |
| Ba maintee         | Hey, You've using Woody Ad Despets - that's avesome! Could you pre-                                                                                                    | sees do me a BrD favor and give it a 5-star rating on WordPress? A       | at to help on spec  |
| E Pears            | O bites to be the design of the second second secon       | Tables of level Grands forthing                                          |                     |
| Commentanes        | • Note a place are tree to be a state of a state of a s       | tanna ar are cange anayer.                                               |                     |
| M. Marrow          | Warni Press a obtactil que come de teurne sur una center men alcuniste<br>de limit.                                                                                                    | 2 sleeviers josars → Pages                                               | ¥                   |
| (7 Weekly onspects | Qu'estan que PHP el comment cela affecte tal mon site 7                                                                                                    | Cataux                                                                   | ⊙▲∎                 |
| Theres Adeas       | their est le tangage de programmation que nous utilisons pour                                                                                                    |                                                                          |                     |
| Page Duibler       | parameters and machanic standards can be according to parameters and the same<br>place regulate at advantation. Arrist is write is pour auro um effet provide our les<br>performances de voltes atte.                                                                                                    | Direct Outers Performent Direct 20                                       |                     |
| Administration     | the same plan car is read is plan as their 😰                                                                                                    | Pages                                                                    | Donations           |
| Events             |                                                                                                    | Décès de Jean-Claude JACQUENCO   Anciena &                               | 72                  |
| PMQ                | D'un coup d'ent +                                                                                                    | Anciena & Amia                                                           | 55                  |
| Addr Offices       | * III - III - IIII - III - IIII - III - III - III - III - III - III - III - III - III - III - II       | Bariflestaurani/Concerts   Anniens & Antis                               | -                   |
| E Members          | <ul> <li>The present of the present of the pres</li></ul> | Le BEC est en deut - Obsèques de time Monique<br>WUBERT   Anniens & Amis |                     |
| Deters             |                                                                                                    | Trinquel et Dquash   Anciens & Area                                      | 4                   |
| Destinin           | Orestery Page                                                                                                    | (sumaux) Anciena & Amie                                                  | 2                   |
|                    |                                                                                                    | Jean Grenet vient de neue quiller ( Anciens &<br>Arra                    | 2                   |
|                    | Ty a actualized a commentariag date vote he d'undersone.                                                                                                    | Jaurnal actobre 2015 ( Anciena & Amia                                    | 5                   |
| Service:           |                                                                                                    | Open de Gelf - A/ISACHON - Mai 2019   Anolena<br>A Amin                  | 2                   |
| Technoreals        |                                                                                                    | Baldey L Anzierra & Amia                                                 | 2                   |
| Taggles            | A107/08                                                                                                    | CREEKERS                                                                 |                     |
|                    | Public récomment                                                                                                    |                                                                          | And an other states |

Les différents rubriques proposées aux administrateurs (rubriques sur les quelles il peuvent intervenir) sont associées et dépendantes du profil qui leur a été attribué :

Administrateur - Président - Secrétaire - Trésorier - Auteur - (Cf. Annexe 1)

4

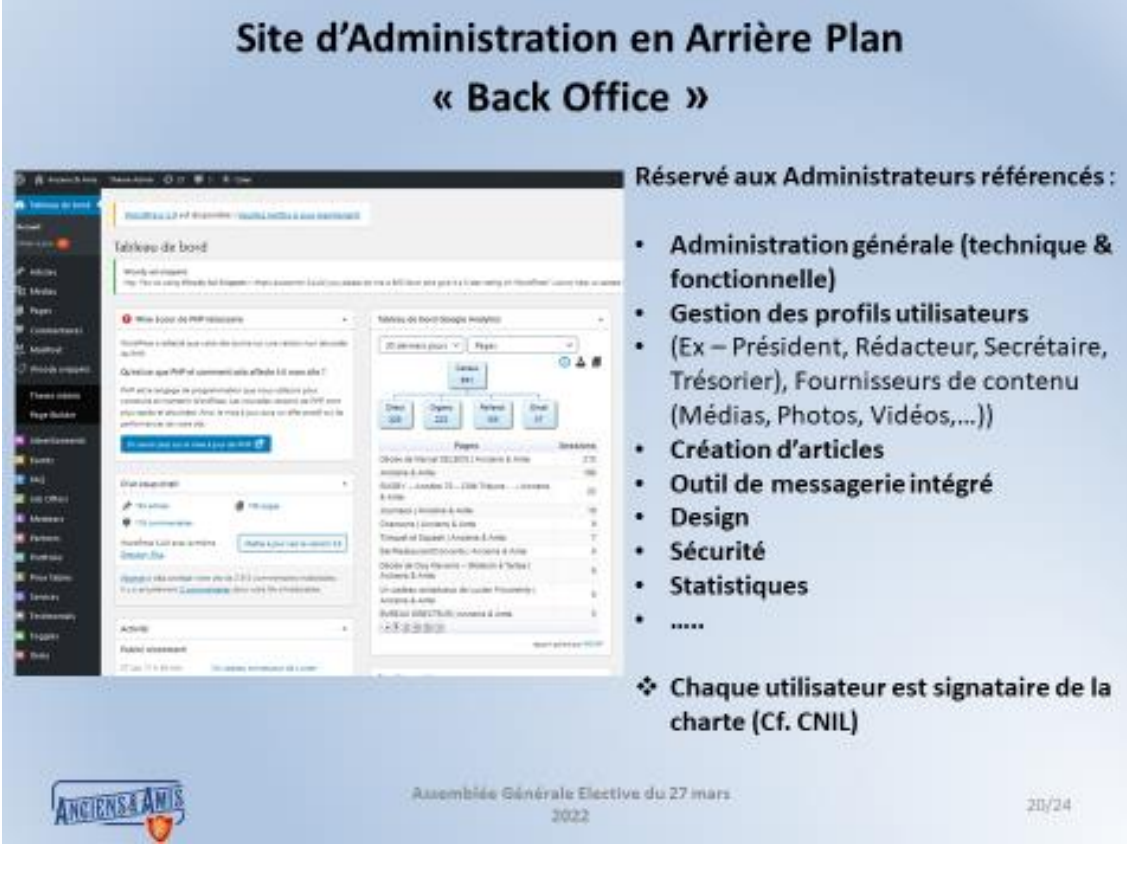

## LIEN URL SPECIFIQUE (Sécurité) = https://gestion.anciensbec-bordeaux.fr/

| 3 – GESTIONANNUAIRE – TRESORERIE - ARCHIVES<br>Backoffice de Gestion<br>Lien de connexion = <u>https://gestion.anciensbec-bordeaux.fr/</u><br>Les fonctions proposées selon le menu ci-dessous (bandeau latéral à<br>gauche) permettent de gérer l'annuaire les profils des aministrateurs<br>(profils) l'annuaire des membres actifs, les archives ainsi que la trésorerie : |      |                                                                           |                                                                                    |                                                                                        |                                                                                                    |                                                                                                    |               |
|----------------------------------------------------------------------------------------------------|------|---------------------------------------------------------------------------|------------------------------------------------------------------------------------|----------------------------------------------------------------------------------------|----------------------------------------------------------------------------------------------------|----------------------------------------------------------------------------------------------------|---------------|
| Mentors     Mentors     Mentors     Mentors     Mentors     Auntors     Auntors     Auntors     Auntors     Thistorantes                                                                                                    | •    | Nembres actif<br>Tous les membres<br>Experter ta tata atticher            | -                                                                                  |                                                                                        |                                                                                                    | Refeite                                                                                                    |               |
| <ul> <li>Géner ka utilisationa</li> <li>Géner ka formasiona</li> <li>Géner ka formasiona</li> <li>Géner ka forsa</li> <li>Régispan</li> </ul>                                                                                                    | •    | AD X JOAN PERES<br>ADDADE<br>ADDADE<br>ADDADE CLENC<br>ADDADEN<br>ADDADEN | Prideous<br>BAG A VOLE POT PERRE RAALET<br>Bernard<br>Christane<br>TVAES<br>Jacoph | section     Ancient et.Antio     Inaply     Antieteme     Inaply     Inaply     Inaply | x6x           MR0000000           MR0ETADE71           MR0ETADE71           MR0ETADE71           MR0ETADE71           MR0ETADE71 | NAA.<br>bacaroluğurapu F<br>badaralığıre con<br>christen akkarlığıraryu F<br>yere akkarınığıral con<br>cəsisğurayu F |               |
| L'accès à ces                                                                                                    | fond | tionnalités et                                                            | st réservé aux men                                                                 | nbres du Bu                                                                            | reau de l'                                                                                                    | association (Cf                                                                                                    | . Annexe 2) 5 |

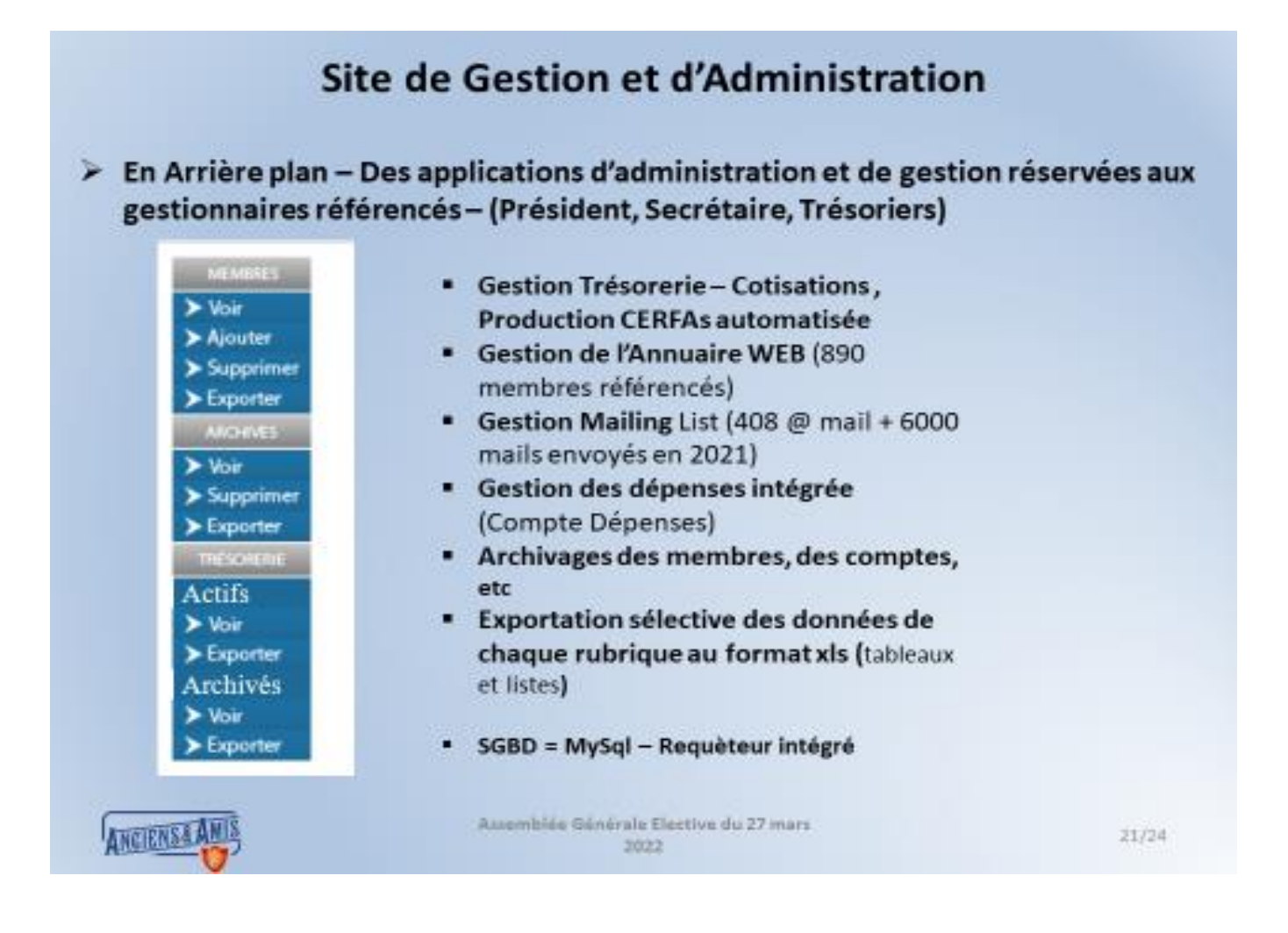

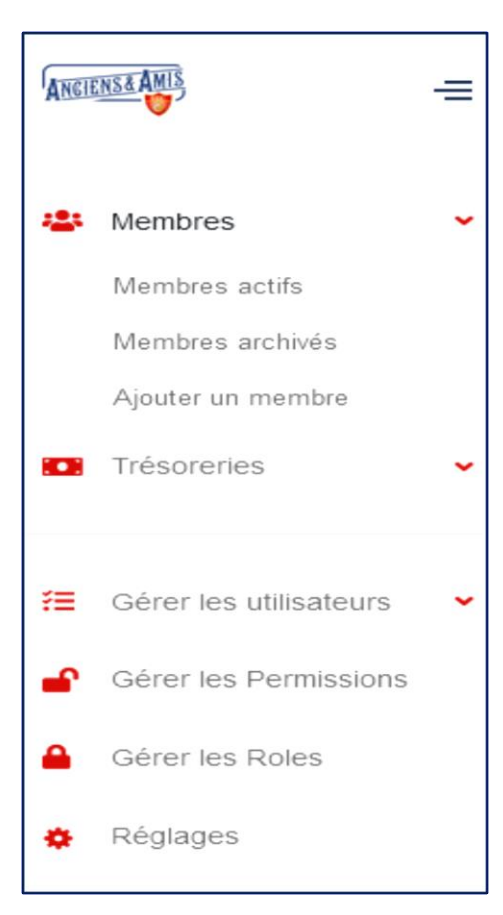

# Le Menu affiché permet de sélectionner les fonctions autorisées selon les profils associées :

Les gestionnaires (User) ne verront que les fonctions associés aux <u>Membres</u> (annuaire) ainsi qu'aux modules de la <u>Trésorerie</u>. Ils pourront donc (ajouter un membre dans l'annuaire, le modifier, l'archiver, le supprimer. Exporter tout ou partie de l'annuaire suivant le format désiré. Ils pourront également passer les écritures comptables (Création de compte, saisir les cotisations, saisir des dépenses, créer des CERFAs, exporter tout ou partie les éléments d'un compte,...etc...)

<u>L'administrateur général</u> a accès à <u>toutes les fonctions</u> : Il peut ainsi gérer les profils des gestionnaires (Permissions, Rôles, Réglages) mais également intervenir sur les modules annuaire et trésorerie

### **3 – PRESTATAIRES DE SERVICES**

#### PRESTATAIRES de SERVICES

- Le support technique de cette plateforme (Hébergement, Référencement, Backup – Sécurité + SGBD + Outils de Mailing) + Maintenance applicative est assuré par :
- <u>ARTHURCOM</u> qui s'appuie sur OVH pour ce qui est de l'hébergement, le référencement, la sécurité et le SGBD Mysql. Cette société intervient également pour la maintenance des fonctions applicatives et la mise à niveau des différents outils que nous utilisons dans ce cadre. C'est notre contact direct/interlocuteur privilégié en cas de dysfonctionnement.

Les référents sont les suivants :

M. <u>David MAIXUAN</u> – Ingénieur Technico Commercial – Tel = 06 33 81 90 51 - Mails = <u>david@arthurcom.fr</u> / <u>dd.maixuan@gmail.com</u>

M. <u>Dylan DELVER</u> – Ingénieur Informaticien – Tel = +33 4 81 09 25 24 - Mails = <u>dylan@arthurcom.fr</u> / <u>dylan.delver@dynamikcloud.com</u>

\* Il faut noter que notre association paye 504 €uros / an à ce prestataire pour l'ensemble des opérations indiquées ci-dessus.

## 4 – ANNEXES

- 1. Annexe 1 Administration du site grand public (Wordpress)
- 2. Annexe 2 Administration du Backoffice de gestion (Annuaire, Trésorerie)
- 3. Annexe 3 Administration outil de mailing (Mautic)
- 4. Annexe 4 Charte
- 5. Annexe 5 Eléments Financiers

#### Annexe 1 – Administration du site grand public (Wordpress)

## Comme indiqué dans les diapos précédentes, nous avons choisi le CMS WORDPRESS pour la construction et la gestion de contenu de notre site :

**Cf. Wikipédia : - WordPress** est un <u>système de gestion de contenu</u> (SGC ou *content management system* (CMS) en anglais) gratuit, <u>libre</u> et <u>open-source</u>. Ce <u>logiciel</u> écrit en <u>PHP</u> repose sur une <u>base de données</u> <u>MySQL</u> et est distribué par la fondation WordPress.org. Les fonctionnalités de WordPress lui permettent de créer et gérer différents types de <u>sites Web</u> : site vitrine, site de <u>vente en ligne</u>, site applicatif, <u>blog</u>, <u>portfolio</u>, site institutionnel, site d'enseignement...

Il est distribué selon les termes de la licence <u>GNU GPL</u> version 2. Le logiciel est aussi utilisé comme socle du service multi-site <u>WordPress.com<sup>2</sup></u>, celui-ci supporte plusieurs millions de sites<sup>3</sup>.

À la date du 1<sup>er</sup> mai 2021 :

- WordPress est utilisé par 41,4 % des sites web dans le monde,
- ses concurrents directs open-source sont à 2,1 % (Joomla!) et à 1,6 % (Drupal)
- 36,2 % des sites n'utilisent pas de <u>système de gestion de contenu<sup>4</sup></u>.

Pour l'utilisation de cet outil, il est nécessaire d'avoir un niveau de connaissance minima sur ce type de CMS. Pour ce faire, nous vous proposons de lire « Wordpress pour les nuls », joint à ce document, qui vous permettra d'intégrer les principes et fonctionnalités de base de ce CMS. Il existe, également d'excellents tutoriels en ligne sur internet et même si l'on n'est pas un informaticien de haut niveau il est relativement aisé de s'approprier les fonctionnalités permettant d'administrer et d'enrichir un site déjà existant.

#### **Présentation générale Wordpress :**

#### https://fr.tuto.com/wordpress/wordpress-2019-creer-votre-site-gratuitement,129191.html

Des liens vers ces tutoriels, vous sont proposés dans ce document afin d'éclairer chaque fonctionnalité de Wordpress que vous aurez à utiliser régulièrement dans l'administration de notre site déjà opérationnel.

Il est également important d'avoir quelques qualités en termes de design, de méthodologie et de maitrise de notre langue ...

Dans tous les cas il sera nécessaire de respecter les clauses de notre Charte de bonne conduite (Cf. recommandations de la CNIL) en matière de gestion de contenus et de données à caractère confidentiel).

#### Vous trouverez ci-après quelques exemples de gestion de contenus :

#### 1 – Accès au menu général pour l'administrateur principal référencé :

Se connecter depuis le site grand public (hhtps://anciens-bec-bordeaux.fr) via le bouton CONNEXION (à droite sur le menu principal de la Home page) :

| Cliquer sur Connexion     | Saisir le Login (admin) et le Passw |
|---------------------------|-------------------------------------|
|                           | INSCRIPTION CONNEXION               |
| SCRIVEZ-VOUS À L'ANNUAIRE | admin                               |
| RIPTION CONNEXION         | <b>•</b> ••••••                     |
| er votre compte           | SE CONNECTER MOT DE PASSE OUBL      |

## Le lien URL = <u>https://anciensbec-bordeaux.fr/wp-admin/index.php</u> s'affiche alors avec en dessous le menu Wordpress principal (Tableau de bord) :

| 🚯 📸 Anciens & Amis                                                              | Theme Admin 🕂 21 🛡 0 🕂 Créer                                                                                                    |                                                                                                    |  |
|---------------------------------------------------------------------------------|----------------------------------------------------------------------------------------------------|----------------------------------------------------------------------------------------------------|--|
| <ul> <li>Tableau de bord</li> <li>Accueil</li> <li>Mises à jour (21)</li> </ul> | WordPress 5.9.1 est disponible ! <u>Veuillez mettre à jour maintenan</u>                                                                                                    | <u>ii.</u>                                                                                                    |  |
| ★ Articles Médias                                                               | Woody ad snippets:<br>Hey, You've using Woody Ad Snippets – that's awesome! Could you please                                                                                                    | do me a BIG favor and give it a 5-star rating on WordPress? Just to help us spread the word and boost our motivation! <u>Review</u> |  |
| <ul> <li>Pages</li> <li>Commentaires</li> <li>MailPoet</li> </ul>               | Mise à jour de PHP nécessaire     MordPress a détecté que votre site tourne sur une version non sécurisée de PHP.                                                                                                    | Tableau de bord Google Analytics       7 derniers jours       Q                                                                     |  |
| 😳 Woody snippets<br>Theme Admin<br>Page Builder                                 | Qu'est-ce que PHP et comment cela affecte t-il mon site ?<br>PHP est le langage de programmation que nous utilisons pour<br>construire et maintenir WordPress. Les nouvelles versions de PHP sont<br>plus rapide et sécurisées. Ainsi, la mise à jour aura un effet positif sur les<br>performances de votre site. | Organic<br>43 Direct Canaux 102 Direct Referral Email 4                                                                             |  |
| Advertisements                                                                  | En savoir plus sur la mise à jour de PHP 🗗                                                                                                    | Pages Sessions                                                                                                    |  |
| Events                                                                          |                                                                                                    | Anciens & Amis 37                                                                                                    |  |
| 7 FAQ                                                                           | D'un coup d'œil                                                                                                    | Amis 19                                                                                                    |  |
| 🗾 Job Offers                                                                    | 105 stricter                                                                                                    | Journaux   Anciens & Amis 4                                                                                                    |  |
| Members                                                                         | 118 commentaires                                                                                                    | Le BEC est en deuil – Obsèques de Mme Monique<br>HUBERT LAnciens & Amis                                                             |  |
| Partners                                                                        |                                                                                                    | Trinquet et Squash   Anciens & Amis 3                                                                                               |  |
| Portfolio                                                                       | Mettre a jour vers la version 5.9.1 Directory Plus.                                                                                                    | Jean Grenet vient de nous quitter.   Anciens & 2                                                                                    |  |
| Drice Tabler                                                                    | Aldrenst a délà contra da susta da 3.016 compressioni a désimbles                                                                                                    | Location de salle   Anciens & Amis 2                                                                                                |  |
|                                                                                 | Il y a actuellement <u>2 commentaires</u> dans votre file d'indésirables.                                                                                                    | Michel-Fottorino-en-haut-t   Anciens & Amis 2                                                                                       |  |
| Services                                                                        |                                                                                                    | PENTATHLON MODERNE   Anciens & Amis 2                                                                                               |  |
| Testimonials                                                                    | Artivitá A                                                                                                    | RUGBY Anciens & Amis 2                                                                                                    |  |
| Toggles                                                                         |                                                                                                    | rapport généré par GéDWP                                                                                                    |  |
| 🧾 Items                                                                         | Publie recemment                                                                                                    |                                                                                                    |  |
| Annarenre                                                                       | 22 Fev, 18 h 15 min Assemblee Generale elective le 27 mars<br>2022                                                                                                    | Brouillon rapide                                                                                                    |  |

Dans ce menu (Tableau de bord) vous trouvez sur la gauche (bandeau sur fond noir) les différents items sur lesquels vous pouvez intervenir. Nous présenterons ici les items que vous aurez à utiliser le plus régulièrement :

#### Articles (publication d'articles qui seront postés sur le site grand public)

#### Tutoriel Wordpress Articles : <u>https://www.youtube.com/watch?v=9FU1hmmGivA</u>

| S Tablacu da bard         |                                                                                                    |                                     |                                                |            |     | Options de l'écran *        | Aide *            |
|---------------------------|----------------------------------------------------------------------------------------------------|-------------------------------------|------------------------------------------------|------------|-----|-----------------------------|-------------------|
| ED Tableau de bord        | WordPress 5.9.1 est disponible l Veuillez mettre à jour maintenant.                                                                                                    |                                     |                                                |            |     |                             |                   |
| 🖈 Articles 🔷              |                                                                                                    |                                     |                                                |            |     |                             |                   |
| Tous les articles         | Articles Aouter                                                                                                    |                                     |                                                |            |     |                             |                   |
| Ajouter                   | Woody ad snippets                                                                                                    |                                     |                                                |            |     |                             | 0                 |
| Catégories                | Hey, You've using Woody Ad Snippets - that's avesome! Could you please do me a BIG favor and give it a 5-star rat                                                                                                    | ing on WordPress? Just to help us s | read the word and boost our motivation: Review |            |     |                             |                   |
| Etiquettes                | Tous (199)   Les miens (198)   Publiés (195)   Brouillons (2)   Privés (2)   Corbeille (7)                                                                                                    |                                     |                                                |            |     | Rechero                     | ther des articles |
| 93 Médias                 | Actions groupers Y Appliquer Toutes les dates Y Toutes Y                                                                                                    | -                                   |                                                |            | 100 | Alments                     |                   |
| Pages                     |                                                                                                    |                                     |                                                |            |     |                             |                   |
| Commentaires              | C Titre                                                                                                    | Auteur                              | Catégories                                     | Étiquettes | •   | Date                        | Statistique       |
| MailPoet                  | Assemblée Générale élective le 27 mars 2022                                                                                                    | admin                               | ASSEMBLIE GENERALE EVENEMENTER                 | _          | -   | Publié                      | 4                 |
| Woody snippets            | Après les reports successits (en 2020 et 2021) de notre AG Elective en raison de la pandémie de Covid 19 et des                                                                                                    |                                     | GENERIQUE                                      |            |     | 22/02/2022 18 h 15 min 22 s | -                 |
| Theme Admin               | mesures en vigueur sur cette longue période, nous avons enfin le platier de la convoquer de nouveau pour<br>tenir cette Assemblée Générale élective le dimanche 27 mars 2022 à 10 heures au siège []                                                                                                    |                                     |                                                |            |     |                             |                   |
| Page Builder              |                                                                                                    |                                     |                                                |            |     |                             |                   |
|                           | Décès de Jean-Claude JACQUENOD                                                                                                    | admin                               | FOOT, HOMMAGE, PERSONNALITE                    |            |     | Publé                       | and i             |
| Advertisements            | Un ancien du fontati Vient de nous quitez, Jean Olude Jecquenot, enterineur des jurioss, puis de l'équipe<br>prevenire dans le coursent des années 70 A sa famille, ses proches et ses nombreux anni, nous adressons (c)<br>nos sincères condoiéances, Les membres du bursau du BEC Anciens & Amit Hommages de Jeannot Castaing |                                     |                                                |            |     | 15/02/2022 15 h 50 min 22 s |                   |
| Events                    |                                                                                                    |                                     |                                                |            |     |                             |                   |
| FAQ                       | Profondament emu par []                                                                                                    |                                     |                                                |            |     |                             |                   |
| Job Offers                | Un cadeau somptueux de Lucien Froumenty                                                                                                    | admin                               | ARTISTES BECISTES, PERSONNALITE                |            | -   | Publé                       | 4                 |
| Members                   | Lors de la réunion des membres du CA de notre association , Lucien FROUMENTY (Section                                                                                                    |                                     |                                                |            | -   | 27/01/2022 11 h 45 min 16 s | -                 |
| Partners                  | naration/vnongeony est venu ottrir le resultat de son travail de lithographie représentant une œuvre de<br>Toulouse Lautrec sur le monde des écudiants bordelais dans la période 1900. En particulier une œuvre sur le                                                                                                    |                                     |                                                |            |     |                             |                   |
| Portfolio                 | « Bal des Etudiants » qu'il remet généreusement en []                                                                                                    |                                     |                                                |            |     |                             |                   |
| Price Tables              | Décès de Marcel 051805                                                                                                    | and see Sec.                        | JOURNESS DESCRIPTION                           |            | _   | 5. arti                     |                   |
| Services                  | Bonjour Tristesse Le BEC est en deuil : Marcel Delbos nous a quittés comme il a vécu avec une estrême                                                                                                    | admin                               | HOMMADE, PERSONNALITE                          | -          | 7   | 27/01/2022 10 h 55 min 08 s | м                 |
| Testimonials              | discrétion Décédé ce 5 janvier. Il a exprimé la volonté d'une stricte intimité, comme l'a été une" longue<br>maladie " oui contrainement à se réputation a tourné court, lui épargnant de longues spulltances. Ses demiéres                                                                                                    |                                     |                                                |            |     |                             |                   |
| Touris                    | volontés dictées. []                                                                                                    |                                     |                                                |            |     |                             |                   |
| fransfert des données dep | iis maps.google.com                                                                                                    |                                     |                                                |            |     |                             |                   |

Cliquer sur Ajouter : le menu suivant s'affiche et là c'est à vous de jouer avec l'éditeur Wordpress

#### Lorsque vous écrivez un article, commencez par :

- 1. Saisir le titre de votre nouvel **article WordPress**.
- 2. Optimiser le permalien (à des fins de SEO retirez les mots d'arrêt)
- 3. Définir la catégorie et les éventuelles étiquettes.
- 4. Choisir une image mise en avant (à la une)
- 5. Enfin, rédiger votre article.

|                                                            | Prévénantaire Renter 🖉    |
|------------------------------------------------------------|---------------------------|
|                                                            | Document Bloc             |
|                                                            | État et visibilité        |
| Saisissez le titre                                         | Vobini Put                |
|                                                            | Publier Immédiateme       |
| Commencez à écrire ou saisissez « / » pour choisir un bloc | Ēpingler en haut du blog  |
|                                                            | En attente de relecture   |
|                                                            | Auteur admin              |
|                                                            | Catégories                |
|                                                            | Recherchei des catégories |
|                                                            | ARTISTES BICISTES         |
|                                                            | ASSEMBLEE GENERALE        |
|                                                            | C KTHLETSME               |
|                                                            | BASKET                    |
|                                                            | BUREAU                    |
|                                                            | BUREAU DIRECTEUR          |

1 - Saisir le **Titre** de votre article, puis dans le cartouche en dessous, **choisir le type de bloc** que vous souhaitez / texte – Image etc... ou saisissez directement votre texte (un copier/coller d'un texte préalablement réalisé sous word ou dans votre bloc note est souvent le mieux adapté...). Vous pouvez sur le même principe créer n blocs de différents types....

2 – Nota : - Pour les images à insérer dans vos articles le prérequis est de les avoir au préalable téléchargées via l'item **Médias** que nous verrons ci-après. Idem pour les documents pdf à intégrer (avec le lien URL correspondant à récupérer dans la rubrique Médias).

3 – Dans le bandeau sur la droite, vous sont proposés de classer les articles par **CATEGORIE**, ce classement est important pour faciliter les recherches par thématiques tant sur le site public que sur votre site d'administration.

4 – Sur ce même bandeau II vous est également proposé de définir **l'image mise en avant** (même prérequis que le point 2.) qui apparaîtra sur le site public devant le titre de l'article.

5 – Après avoir complété tous ces éléments, nous vous conseillons d'enregistrer cet article comme **brouillon**, de le **visualise**r pour contrôler et valider avant de le **publier** enfin (suivre les fonctions indiquées en haut à droite du menu...).

<u>Médias</u> (Téléchargements de médias – Photos – Documents – Vidéos qui seront postés sur le site grand public)

Tutoriel Wordpress Médias = <u>https://www.youtube.com/watch?v=rcVscYIrMuY</u>

Cet item permet de stocker différents médias qui seront intégrés dans les pages, les articles et autres documents destinés au grand public. Actuellement, cette base de données en contient un nombre important (+ de 5000 images - + de 1500 documents).

Là aussi il est important de les classer par **catégorie** (ce qui est déjà le cas) pour en faciliter la gestion. Question d'organisation et de méthodologie... Vous pouvez également créer de nouvelles catégories.

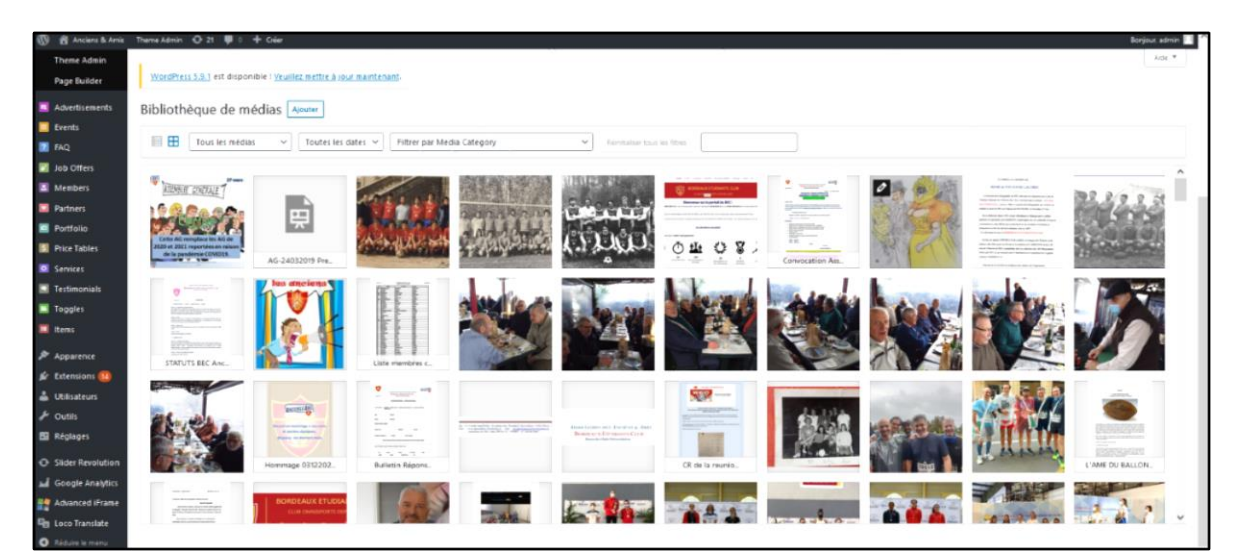

Fonction Ajouter (en haut à gauche du menu) :

|   |                                                                                                    | Aide ¥ |
|---|----------------------------------------------------------------------------------------------------|--------|
|   | <u>ViordPress 5.9.1</u> ert disponible ! <u>Veuillez mettre a jour maintenant</u> .                 |        |
|   | Nikitada karra da metalika arra                                                                     |        |
|   | pipilotneque de medias                                                                              |        |
|   | 🗏 🗄 Tous les médias 🔹 Toutes les dates 👻 Filtrer par Media Category 🔹 Réinitaliser sour les filtres |        |
|   |                                                                                                    |        |
|   |                                                                                                    | ×      |
|   | Déposez vos fichiers pour les téléverser                                                            |        |
|   | ou l                                                                                                | i i    |
|   |                                                                                                    | 1      |
|   | Selectionitez des indutes                                                                           |        |
|   |                                                                                                    |        |
|   | Taile de fichier maximale pour le téléversement 16 MB                                               | i i    |
|   |                                                                                                    |        |
| - |                                                                                                    |        |

**Sélectionner les fichiers** que vous souhaitez rajouter dans cette bibliothèque : - Cette fonction vous permet de récupérer des Photos (jpg), Documents (pdf), Vidéos (Mp4,Wma) que vous aurez préalablement chargés dans vos dossiers sur votre PC ou votre Ipod.

Exemple :

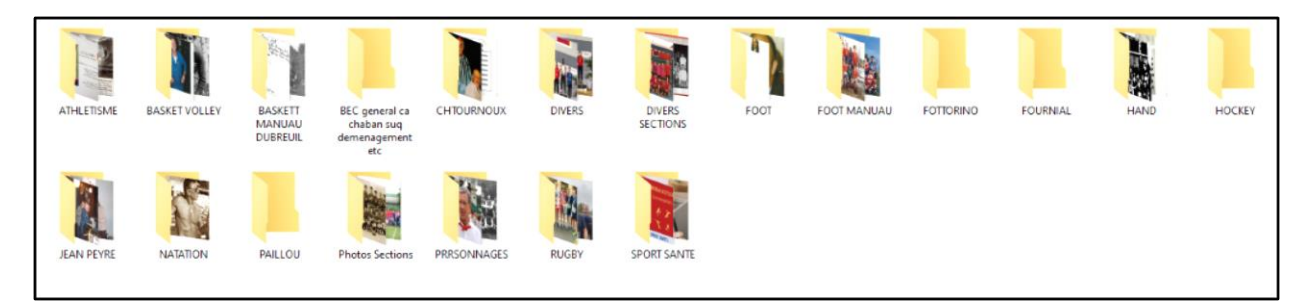

#### Sélection d'une photo dans le dossier RUGBY - (BEC RUGBY 1913.jpg)

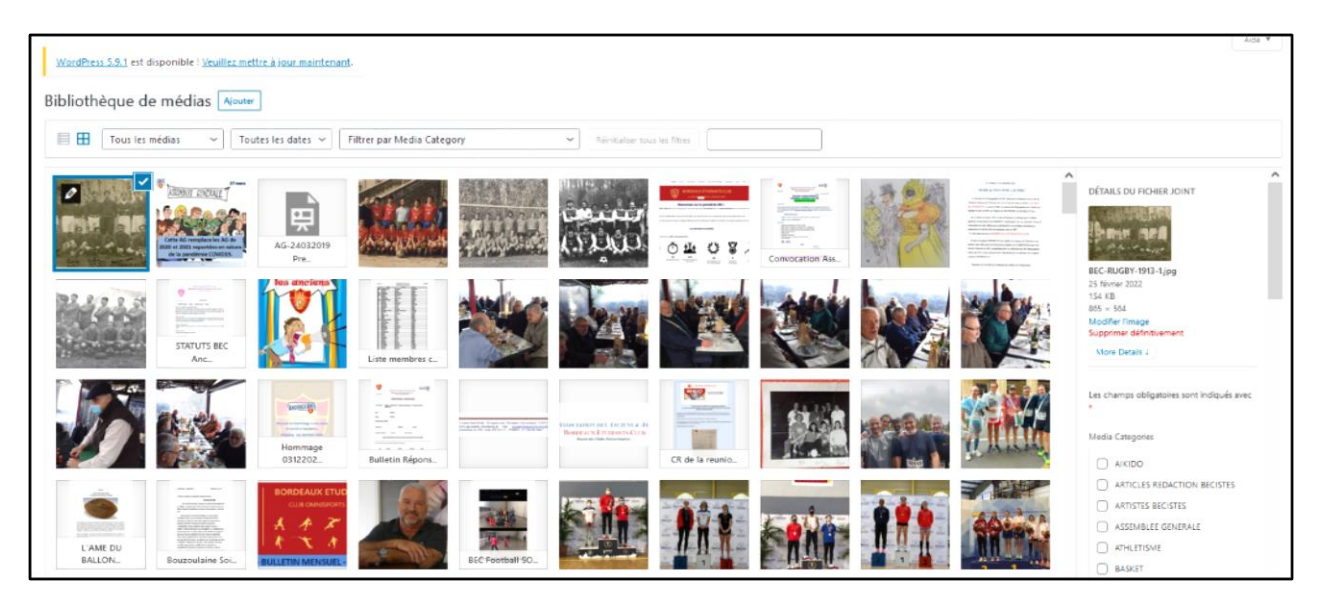

La photo est téléchargée en tête de la bibliothèque (en haut à gauche) et sur la droite un menu vous est proposé vous permettant de classer ce média dans une **catégorie** (en l'occurrence ici ce sera RUGBY).

Vous pouvez également rajouter des informations (Légende – Description – Texte Alternatif) associées à ce média en cliquant sur le bouton **More Détail.** Le **lien URL** correspondant à « l'upload » de ce média vous est proposé et il vous servira par la suite pour l'intégrer dans un article, dans une page (ceci vaut en particulier pour des documents pdf dont vous aurez besoin dans vos publications).

Pour créer/intégrer une galerie de photos dans un article ou dans une page :

Tutoriel Wordpress : <u>https://wpmarmite.com/video/galerie-photo-wordpress/</u>

#### Pages : (Ajout / Suppression de pages)

Dans l'état actuel du site de nombreuses pages ont été réalisées (170). Les pages principales concernent les rubriques proposées dans le menu de la page d'accueil (Home page) du site grand public.

 Accueil – Association - Actualités – Annuaire – Les Sections – Médias – Documents ..... CGU – Contact – etc....

| 🕼 🕼 Anciens & Amis 🛛 Theme Admin 🖌 Personnaliser 📀 20 💗 0 🕂 Créer 🖉 Modifier Is page. Page Builder: Silder Revolution | Bonjour, admin 📃 🔍 |
|----------------------------------------------------------------------------------------------------|--------------------|
| ACCUEL ASSOCIATION ACTUALITÉS ANNUAIRE LES SECTIONS MÉDIAS DOCUMENTS CLUB HOUSE LES PARTENAIRES CONTACT               |                    |

Les pages secondaires contiennent des galeries photos ou des liens vers des documents également disponibles pour le grand public. Exemple : **Journaux** (page secondaire dont le « parent » est la page document

| JOURNAUX                                                                                                    |                                                                                                    |
|----------------------------------------------------------------------------------------------------|----------------------------------------------------------------------------------------------------|
| Actual Occurrents Journaux                                                                                                    |                                                                                                    |
| Les Journaux du BEC de 1911 à nos jours                                                                                                    | Perfecter Q                                                                                                    |
|                                                                                                    | INSCRIVEZ-YOUS À L'ANNUARE                                                                                                |
|                                                                                                    | Ped) Logist                                                                                                    |
| Topen de dide anterestates   encient derivants   Excenting (PF                                                                                                    | RÍMBER 2622                                                                                                    |
| Bartistate and the second second se | L M M J V S D<br>1 2 3 4 5 6<br>7 5 5 10 11 12 13<br>14 10 10 17 11 12 13<br>14 10 10 17 11 12 13<br>14 10 10 17 11 10 20 |
| A l'heure du "Big Data" & du "Cloud" : Il faut bien vivre avec son temps                                                                                                    | 20                                                                                                    |
| Aussi vous trouverez ri-dessous tous les journaux du RFC publiés de 1911 à nos jours                                                                                                    | < Jan                                                                                                    |
| Ce travail d'archivage et de publication au format numérique (PDF) comme " <u>devoir de</u><br><u>mémoire</u> " est réalisé (exhaustivité en cours) par Mrs. Alain Arbouet et Jacques Cougouille.                                                                                                    | CATEGORIES                                                                                                    |
| Remercions tout particulièrement ici, notre ami béciste Philippe Saint-Mézard dit aussi                                                                                                    | ASSEMBLEE GENERALE                                                                                                    |

. Dans cette page vous trouverez tous les liens URL (documents pdf préalablement enregistrés dans la bibliothèque médias - catégorie journaux) correspondants aux journaux publiés depuis 1911.

D'une manière générale, il vous suffit de « surfer » sur l'ensemble des rubriques (pages) proposées sur le site grand public pour visualiser toutes les pages mises en œuvre à ce jour.

Dans l'hypothèse où vous auriez de nouvelles pages à créer suivre la même logique que pour les articles :

Sous Wordpress, sélectionner Pages puis Ajouter :

| 🚯 🖏 Anciers & Amis                                                                                             | Thema Admin 😔 21 🗰 0 🕂 Glav                                                                                                    |        |     |                                        | Bonjour, admin    |
|----------------------------------------------------------------------------------------------------|----------------------------------------------------------------------------------------------------|--------|-----|----------------------------------------|-------------------|
| Tableau de bord                                                                                                | Wasdfires <u>5.1.1</u> ert doponible i <u>'pusifier metter à jour mantenant</u>                                                                                                    |        |     | Options de l'écran ¥                   | Aide *            |
| JP Articles                                                                                                    | Pagas Amer                                                                                                    |        |     |                                        |                   |
| -gg Medias                                                                                                    |                                                                                                    |        |     |                                        | 0                 |
| The second second second second second second second second second second second second second second second s | Woody as imports.<br>Hey, You've using Woody Ad Snippets - that's avecome! Could you please do me a BIG favor and give it a S-star rating on WordPress? Just to help us spread the word and boost our motivation! <u>Eaver</u> |        |     |                                        | · ·               |
| Ajouter                                                                                                    |                                                                                                    |        | _   | Recto                                  | where day a paper |
| Commentaires                                                                                                   | Tour (170) Publick (100) Prive (1) Sent by Order                                                                                                    |        |     |                                        |                   |
| M MailPoet                                                                                                    | Actions groupees v Approver isoares v reve                                                                                                    |        | 109 | retements r r 1                        |                   |
| () Woody snippets                                                                                              | C Title                                                                                                    | Auteur | ٠   | Date                                   | Statistique<br>S  |
| Theme Admin                                                                                                    | (pas de IBre) — Page d'accueil                                                                                                    | admin  |     | Publé<br>22/09/2015 10 h 15 min 29 s   | м                 |
| Page Builder                                                                                                   | Account                                                                                                    | admin  | -   | Publé<br>14/10/2015 7 h 58 min 36 s    | -                 |
| Events                                                                                                    | Actualités — Page des articles                                                                                                    | admin  | -   | Publé<br>09/07/2012 20 h 24 min 51 s   | ы                 |
| FAQ<br>Job Offers                                                                                              | Advanced Filters                                                                                                    | admin  | -   | Publié<br>21/07/2015 12 in 02 min 88 s | <b>1</b>          |
| Members                                                                                                    | Alkido                                                                                                    | admin  | -   | Publié<br>North Anno 13 anno 17 a      | <b></b>           |
| Portfolio                                                                                                    | All Languages                                                                                                    | admin  | -   | Puble<br>22.07/0915 11 is 48 min 35 s  | <b></b>           |
| Services                                                                                                    | All Updater                                                                                                    | admin  | -   | Publié<br>22/07/0915 11 is 03 min 57 s |                   |
| Testimonials Toggles                                                                                           | Announcements Bar                                                                                                    | admin  | -   | Puble                                  |                   |
| 🔲 Rems                                                                                                    | Annualize                                                                                                    | admin  |     | Publé                                  | 4                 |

#### Tutoriel Wordpress Pages : <u>https://www.youtube.com/watch?v=ilSOBTTZkxl</u>

| Ø 0 5 0 0 € ▲                                                | Printador Patrice 0        |
|--------------------------------------------------------------|----------------------------|
|                                                              | Document Bloc X            |
| Saisissez le titre                                           | faat et visitomid A        |
| Communers a écrite e su saistines - / - pror choisir un bloc | Annu admin v               |
|                                                              | Inspenie en sant A         |
|                                                              | Letter image most on allow |
|                                                              | Commentaires 🗸 🗸           |
|                                                              |                            |
|                                                              |                            |
| Revolution Steer Options *                                   |                            |
| Course like frame<br>Artest v                                |                            |

Après avoir rempli le contenu de votre page (Titre, Textes, Images, Documents....) Suivre les indications du menu à droite pour définir la catégorie, l'éventuelle page parente, etc... - Valider et publier.

#### Utilisateurs : (Ajout / Suppression d'utilisateurs référencés – Signataires de la Charte)

Cette fonction est <u>strictement réservée à l'administrateur principal</u> pour identifier les intervenants autorisés et définir leur profil/rôle (autorisations) :

Tutoriel Wordpress – Utilisateurs : <u>https://www.youtube.com/watch?v=KLNvyq1-Eg8</u>

En l'état et comme indiqué dans l'image ci-dessous,

| 🚯 👩 Anciens & Amis               | Theme Admin 🔿 21 📮 0 🕂 Créer                                            |                                                        |                                       |                             | Bonjour, admin 🔝 🥤          |
|----------------------------------|-------------------------------------------------------------------------|--------------------------------------------------------|---------------------------------------|-----------------------------|-----------------------------|
| 71 Medias                        | There (19)   Administration (1)   Éditeur (1)   Admin (1)   Bernder (2) |                                                        |                                       |                             | Rechercher des utilisateurs |
| Pages                            |                                                                         |                                                        |                                       |                             |                             |
| Commentaires                     | Actions groupees V Appliquer Changer de role pour V                     | hanger Accorder les roles Ajouter le role V Ajouter    | Revoquer le role V                    |                             | 10 elements                 |
| MailPoet                         | Identifiant                                                             | Nom                                                    | Adresse de messagerie                 | Róle                        | Publication<br>s            |
| Theme Admin                      | O admin                                                                 | BEC Anciens & Amis Jacques COUGOUILLE - Dylan DELVER   | goutsdeweb6@gmail.com                 | Administrateur, Tresorier   | 194                         |
| Page Builder                     |                                                                         | BIRBIS Jean-Marie                                      | jeanmaria birbis@gmail.com            | Admin, Tresorier            | 0                           |
| Advertisements Events            | jean-bernard saintpic@numericable/r                                     | SAINT PIC Jean-Bernard                                 | jean-bernard saintpic @numericable.fr | Auteur, Écliteur, Tresorier | 0                           |
| 👔 FAQ                            | C R redacteur2                                                          | Robert SIR4T                                           | redacteur2@anciensbec-bordeaux.fr     | Auteur                      | 1                           |
| Members                          | C R reductiour3                                                         | Philippe DARMUZEY                                      | redacteur I@anciensbec-bordeaux fr    | Auteur                      | 2                           |
| Partners Portfolio               |                                                                         | Alain ARBOUET                                          | arbouet.alain@orange.fr               | Auteur, Éditeur             | ٥                           |
| Price Tables                     | Modifier Supplimer Afficher Permissions                                 | COUGOUILLE JACQUES                                     | jacques.coupoulle@wanadoo.fr          | Tresorier                   | 0                           |
| Testimonials                     |                                                                         | MANDARD MICHEL                                         | mg.mandard@hotmail.fr                 | Tresorier                   | o                           |
| Toggles Items                    |                                                                         | DE GALZAIN PRUL                                        | psuldegalzain@laposte.net             | Tresorier                   | 0                           |
| Apparence                        |                                                                         | BIRDIS Jean-Marie                                      | jeanmarie birbis Borange fr           | Tresorier                   | 0                           |
| Extensions (1) Utilisateurs      | O Identifiant                                                           | Nom                                                    | Adresse de messagerie                 | Róle                        | Publication<br>5            |
| Tous les utilisateurs<br>Ajouter | Actions groupées v Applquer Changer de rôle pour v                      | Changer Accorder les rôles Ajouter le rôle Y Ajouter E | Révoquer le rôle v                    |                             | 10 éléments                 |
| Votre profil                     |                                                                         |                                                        |                                       |                             |                             |

Une dizaine d'utilisateurs sont référencés avec les rôles associés (autorisations) :

- Administrateur, Trésorier, Auteur, Editeur

Selon ces rôles/profils l'utilisateur n'aura accès qu'à certaines fonctions. L'administrateur principal lui aura accès à toutes les fonctions Wordpress (Tableau de bord). Nota : - Les autres fonctions proposées dans le Tableau de Bord de Wordpress sont peu utilisées par l'administrateur pour la gestion courante et ne sont pas traitées dans ce document. Elles ont surtout été utilisées lors de la mise en œuvre initiale du site.

#### Annexe 2 – Administration du « BackOffice » de gestion (Annuaire Membres – Archives - Trésorerie)

Les fonctionnalités présentées ci-après ont fait l'objet d'un **développement spécifique** (Cf. Cahier des charges) par notre prestataire ARTHURCOM qui en assure également la maintenance applicative (Cf. Diapo prestataire de service). La base de données (SGBD) associée est MySQL.

A charge des utilisateurs référencés (Admin, Trésorier) d'assurer la gestion des contenus des différents composants (ANNUAIRE – ARCHIVES – TRESORERIE) :

Lors de la connexion via le site (lien spécifique de gestion) <u>https://gestion.anciensbec-</u> <u>bordeaux.fr/</u> et après identification et selon le profil défini, l'utilisateur référencé accède à ce type de page – Exemple TRESORIER :

Onglet <u>MEMBRES</u> - Fonction Voir : permet de voir la liste exhaustive des membres enregistrés dans l'ANNUAIRE (SGBD – MySQL). Les membres (près de 900) sont classés par ordre alphabétique. Vous pouvez ainsi modifier, ajouter, archiver, supprimer un membre. La fonction Exporter permet d'extraire de manière sélective (ex : au format xls) les informations relatives aux membres (filtres proposés).

Onglet <u>ARCHIVES</u> – mêmes fonctions que ci-dessus sachant que la liste contient les membres qui ont été archivés après modification de l'item/champ spécifique dans l'annuaire. Nous retrouvons dans cette liste les membres DCD ou inactifs.... mais dont nous souhaitons conserver les coordonnées.

Onglet <u>TRESORERIE</u> – Cette application permet de créer des comptes **RECETTE** – **DEPENSES** – et ainsi de gérer l'aspect financier de notre association année par année. Elle permet également d'archiver ces comptes au fil du temps (En l'état vous trouverez les comptes de 2015 à 2022). Une fonction exporter permet d'extraire au format xls le détail de chacun de ces comptes et ainsi de produire des documents comptables.

Nous reviendrons dans les pages suivantes sur le détail de chacune de ces fonctions :

#### > Membres actifs :

| $\rightarrow$ G                                         | 08    | https://gestion.andensbec-border | aux.fr/membres           |                                                                               |                    |                          | 습                            | S  11/             |
|---------------------------------------------------------|-------|----------------------------------|--------------------------|-------------------------------------------------------------------------------|--------------------|--------------------------|------------------------------|--------------------|
| s plus visitės 🛭 🕲 Impots 🗧 SG                          | BEC / | VA 🛛 😻 Rugby   🕀 RUG Ad 🕀 RUG    | GEST 😻 BEC Omni 🛛 😻 OMNI | WP ✔ BECOVH 🥘 N                                                               | Mautic 🧀 Louis 📒 ( | Dr Mail 🔓 AGENDA 🐞 Maréi | es 🖺 Météo 💠 MyCA 🔓 GOOGLE   | >> 🗋 Autres marque |
|                                                         |       |                                  |                          |                                                                               |                    |                          |                              | Admin              |
| Membres •                                               |       | Membres actif                    |                          |                                                                               |                    |                          |                              | Ajouter un membre  |
| Membres actifs<br>Membres archivés<br>Aiouter un membre |       | Tous les membres                 |                          |                                                                               |                    |                          |                              |                    |
| Trésoreries •                                           |       | Exporter la liste afficher       | ~                        | $\leftarrow  \rightarrow $                                                    | C tr               |                          | Recherche                    | ≣·±·               |
| Gérer les utilisateurs                                  |       | NOM                              | PRÉNOM                   | Enregistrer sous<br>Enregistrer la page dans                                  | Pocket             | τέι.                     | MAIL                         | DÉTAIL             |
| Gérer les Permissions                                   |       | A.B.V. JEAN PERES                | BAC A VOILE PDT PIERR    | Jout selectionner                                                             | umis               | 0600000000               | bacavoile@orange.fr          |                    |
| Gérer les Roles                                         |       | ABBADIE                          | Bernard                  | Effectuer une capture d<br>Code source de la page<br>Inspecter les propriétés | d'accessibilité    | 0508740571               | b.abbadie@me.com             | •                  |
| Réglages                                                |       | ABBADIE CLERC                    | Christiane               | Inspecter                                                                     |                    | 0676535008               | christiane.abbadie@orange.fr | ۵ 🚺                |
|                                                         |       | ABHAMON                          | YVES                     |                                                                               | Rugby              | 688904540                | yves.abhamon@gmail.com       | ۰ 🚺                |
|                                                         |       | ABI-NASR                         | Joseph                   |                                                                               | Rugby              | 0612956776               | resto@lorange.fr             | •                  |

Cette fonction vous permet de visualiser la liste de membres « actifs » inscrits et enregistrés dans l'annuaire. Ils sont classés par ordre alphabétique. (nota : - **l'inscription d'un membre dans l'annuaire** peut s'effectuer de deux manières : - soit via le site public – fonction : - **Créer votre compte**, soit via le Backoffice – fonction = **Ajouter un membre (en haut à droite menu)** 

Au niveau de l'affichage « **Show** » (en bas de page à gauche) vous pouvez choisir le nombre que vous souhaitez voir apparaitre (de 10 à 100) sachant que l'annuaire contient actuellement près de 900 membres...

Vous pouvez également rechercher de manière sélective fonction « Rechercher « » :

- un membre en particulier en saisissant son nom
- la liste des membres d'une section en saisissant le nom de la section

Ceci est valable pour chacun des champs affichés...

Prenons l'exemple pour sélectionner un membre en particulier et modifier un des items (champs) le concernant :« Rechercher « = COUGOUILLE

| +                             |                           |                                                                                                    |                                                                                                    |                                                                                                    |                                                                                                    |                                                                                                    |
|-------------------------------|---------------------------|----------------------------------------------------------------------------------------------------|----------------------------------------------------------------------------------------------------|----------------------------------------------------------------------------------------------------|----------------------------------------------------------------------------------------------------|----------------------------------------------------------------------------------------------------|
| O A https://gestion.anciensb  | ec-bordeaux.fr/membres    |                                                                                                    |                                                                                                    |                                                                                                    |                                                                                                    | ⊡ lin                                                                                                    |
| 🖪 BEC AA 🛛 😻 Rugby   🕀 RUG Ad | I 🕀 RUG GEST 🤴 BEC Omni 🐧 | OMNI WP 💙 BECOVH                                                                                                    | 📓 Mautic 🖉 Louis 📒 🤇                                                                                                    | Ir Mail 🔓 AGENDA 🐞 Marées  🖺 Météo                                                                                                    | 🕂 MyCA 🔓 GOOGLE                                                                                                    | >> 🗅 Autres marque-                                                                                                    |
|                               |                           |                                                                                                    |                                                                                                    |                                                                                                    |                                                                                                    | Adm                                                                                                    |
| Membres actif                 |                           |                                                                                                    |                                                                                                    |                                                                                                    |                                                                                                    | Ajouter un membre                                                                                                    |
| Tous les membre               | 15                        |                                                                                                    |                                                                                                    |                                                                                                    |                                                                                                    |                                                                                                    |
| Exporter la liste aff         | ïcher ~                   |                                                                                                    |                                                                                                    |                                                                                                    | ougouille                                                                                                    | <b>≡ •</b> ▲ •                                                                                                    |
| ном                           | PRÉNOM                    | SECTION                                                                                                    | TÉL                                                                                                    | MAIL                                                                                                    |                                                                                                    | DÉTAIL                                                                                                    |
| COUGOUILLE                    | Jacques                   | Rugby                                                                                                    | 0607047201                                                                                                    | jacques.cougouille@wanadoo.fr                                                                                                    |                                                                                                    | ø <b>I</b>                                                                                                    |
| COUGOUILLE                    | Louis                     | Rugby                                                                                                    | 0770295991                                                                                                    | lcougouille@gmail.com                                                                                                    |                                                                                                    | · •                                                                                                    |
| Affiche de 1 à 2 sur 2        | lignes                    |                                                                                                    |                                                                                                    |                                                                                                    |                                                                                                    |                                                                                                    |
|                               |                           |                                                                                                    |                                                                                                    |                                                                                                    |                                                                                                    |                                                                                                    |
|                               | Affiche de 1 à 2 sur 2    | A https://gestion.andiensbec-bordeaux/fr/membres CA Paugey PRUGAS PRUGES PRECOMM   Membres actif Tous les membres Exporter la liste afficher NOUS PRESME COUGOULLE Jacques COUGOULLE Louis Affiche de 1 à 2 sur 2 lignes | Antpr://jestion.andembee-bordeaux.fr/membres     Antpr://jestion.andembee-bordeaux.fr/membres     CARE VE VECOVE     Membres actif     Tous les membres     Exporter la liste afficher     VOII     OUGOULLE     Jacques     Rugby     COUGOULLE     Louis     Rugby     Affiche de 1 & 2 sur 2 lignes | A https://gestion.andembec-bordeaux.fr/membres     RCAA ● hugs/j ● RUS Ad ● RUG GST ● BEC One ● OMB VP ♥ BECON1 ■ Mauric → Low ● O      Membres actif      Tous les membres      Exporter tallists afficher     v      xox PREvox Section TEL      COUGOULLE Jacques Rugby 0070447201      COUGOULLE Low Rugby 077025591      Affiche de 1 à 2 sur 2 lignes | A https://gestion.andensbec-bordeaux/h/membres     RCAA ● Nugly ● RUG GST ● BEC Ome ● OMB VP ♥ BECOME ● Music Groups ● OMB G AGENDA ● Markes ● Marko Membres actif  Tous les membres  Exporter ta lists afficher      v      xox     Prévois     Rugby 007647201      Jacques corgouille@umaidoo®  COUGOULLE     Louis Rugby 0772255991      kougouille@umaid.com  Affiche de 1 à 2 sur 2 lignes | A https://gestion.andembec-bordeeaux/himembres     Course of Bacic Add      Rugby      Rusc Add      Rugby      Rusc Add      Rugby      Rusc Add      Rugby      Rusc Add      Rugby      Course of Bacic Add      Rugby      Course of Bacic Add      Rugby      Rugby |

Vous voulez modifier des informations concernant COUGOUILLE Jacques - Dans le cartouche sur la droite vous avez le bouton «<sup>®</sup> » - Cliquer dessus :

| Jaire Bec Ancien & Amis                                 | × +  |                                           |                      |                      |                                 |                                                                                        |                      |
|---------------------------------------------------------|------|-------------------------------------------|----------------------|----------------------|---------------------------------|----------------------------------------------------------------------------------------|----------------------|
| → C                                                     | 0    | A https://gestion.anciensbec-bordeaux.fr/ | /membres/227         |                      |                                 |                                                                                        | s III                |
| .es plus visités 🔞 Impots 🗧                             | sg 🚺 | BEC AA 🛛 😻 Rugby   🕀 RUG Ad 🕀 RUG GEST    | 😻 BEC Omni 🛛 OMNI Wi | BECOVH 📓 Mautic 🧀 La | ouis 📕 Or Mail 🔓 AGENDA 🔞 Marée | is 🖺 Météo 🕂 MyCA Ġ GOOGLE                                                             | >> 🗋 Autres marque   |
| RIESE AND                                               | =    |                                           |                      |                      |                                 |                                                                                        | Admin                |
| Membres                                                 | *    | Jacques COUGOUILLE                        |                      |                      |                                 |                                                                                        | 🖉 Modifier le membre |
| Membres actifs<br>Membres archivés<br>Ajouter un membre |      | Informations générales                    |                      |                      |                                 |                                                                                        |                      |
| Trésoreries                                             | •    | Prénom                                    | Jacques              |                      | Nom                             | COUGOUILLE                                                                             |                      |
|                                                         |      | Titre                                     | м                    |                      | Email                           | jacques.cougouille@wanadoo                                                             | fr                   |
| Gérer les utilisateurs<br>Gérer les Permissions         | •    | Date de Naissance                         | 16/07/1945           |                      | Adresse                         | Résidence La Closerie du Pan<br>16 AVENUE PASTEUR<br>33510 ANDERNOS LES BAIN<br>France | c<br>IS              |
| Gérer les Roles                                         |      | Téléphone Mobile                          | 0607047201           |                      | Téléphone Fixe                  |                                                                                        |                      |
| Réglages                                                |      |                                           |                      |                      |                                 |                                                                                        |                      |
|                                                         |      | Informations complémentair                | res                  |                      |                                 |                                                                                        |                      |
|                                                         |      | Section Rugby                             | Période              | 1968 - 2015          |                                 |                                                                                        |                      |
|                                                         |      | Profession INGENIEUR                      | Secteur              | Information et       |                                 |                                                                                        |                      |

Là vous pouvez modifier chacun des champs affichés en sélectionnant le champ concerné et en saisissant la modification. Exemple champ **Code postal** :

Après avoir saisi le Code Postal. Vous pouvez bien évidemment modifier plusieurs champs dans la même opération.

Pour que la/les modifications soient prises en compte il vous faut descendre en bas de page à gauche et cliquer sur le bouton ENREGISTRER.

La mention membre mis à jour avec succès s'affiche alors en haut de page à gauche : Vous avez ainsi la confirmation que la mise à jour de la base de données a bien été effectuée pour ce membre.

Fonction **ARCHIVER** un membre : - Même processus que décrit ci-dessus mais il faut intervenir sur l'item Archiver (bas de page à gauche) :

| uaire Bec Ancien & Amis X   | < +        |                                                                                                    |                                  |           |      |
|-----------------------------|------------|----------------------------------------------------------------------------------------------------|----------------------------------|-----------|------|
| $\rightarrow$ G             | 08         | https://gestion.anciensbec-bordeaux.fr/membres/227/edit                                                          | <u>ن</u>                         | ⊠ lin     |      |
| Les plus visités 👩 Impots 📕 | SG 🚺 BEC / | AA 💗 Rugby   🕀 RUG Ad 🕀 RUG GEST 💗 BEC Omni 😻 OMNI WP 💅 BECOVH 📓 Mautic 🖉 Louis 📒 Or Mail Ġ AGENDA 🐞 Marées 📗 Mé | étéo 🛉 MyCA 🔓 GOOGLE 🛛 📎 🗋 Autre | es marque | i-pa |
| INCIDENCE A MILE            | -          | Adresse 2                                                                                                    |                                  |           |      |
|                             |            | 16 AVENUE PASTEUR                                                                                                |                                  |           |      |
| Membres                     | •          | Code Postal Ville                                                                                                |                                  |           |      |
| Membres actifs              |            | 33510 ANDERNOS LES BAINS                                                                                         |                                  |           |      |
| Membres archivés            |            | Pays                                                                                                    |                                  |           |      |
| Ajouter un membre           |            | France                                                                                                    |                                  |           |      |
| Tresoreries                 | Ť          | PÉRIODE AU BEC                                                                                                   |                                  |           |      |
| Géror los utilisatours      | J          | De Á                                                                                                    |                                  |           |      |
|                             |            | 1968 2022                                                                                                    |                                  |           |      |
| Gerer les Permissions       |            | Section Membre depuis le                                                                                         |                                  |           |      |
| Gérer les Roles             |            | Rugby - 19/11/2015                                                                                               |                                  | 0         |      |
| Réglages                    |            |                                                                                                    |                                  |           |      |
|                             |            | Membre Actin Membre Archivé                                                                                      |                                  |           |      |
|                             |            |                                                                                                    |                                  |           |      |
|                             |            | Enregistrer                                                                                                    |                                  |           |      |
|                             |            |                                                                                                    |                                  |           |      |
|                             |            |                                                                                                    |                                  |           |      |
| P Taper ici pour rech       | ercher     | O 🖽 🔢 👍 📰 😰 🛷                                                                                                    | 🖡 Fin de la pluie \land 🚌 📟 😳 🐽  | 12:45     | E    |

Après avoir décoché Membre Actif cliqué sur le bouton Membre archivé, faire ENREGISTRER.

Vous avez ainsi la confirmation que la mise à jour de la base de données a bien été effectuée pour ce membre et qu'il a bien été archivé (il n'apparaitra plus dans l'annuaire MEMBRES mais dans l'annuaire ARCHIVES).

Fonction **SUPPRIMER** un membre (à n'utiliser qu'en cas d'inscription frauduleuse....) . Afficher le membre en question et utiliser l'icône « corbeille » située sur la droite de la ligne du membre. Vous aurez toutefois un message pour confirmer cette opération articulière.

Vous retrouvez la même logique et le même processus pours les membres archivés....

#### **MODULE TRESORERIE**

<u>Réservé aux Trésoriers</u> référencés la fonction « TRESORERIE » permet de saisir les informations comptables associées à des Livrets comptables. Cliquer sur **TRESORERIE** (menu à gauche de la page) :

#### Le menu suivant s'affiche :

| aire Bec Ancien & Amis × +          |                                                 |                                                            |                           |                 |                |
|-------------------------------------|-------------------------------------------------|------------------------------------------------------------|---------------------------|-----------------|----------------|
| > C 0 8                             | https://gestion.anciensbec-bordeaux.fr/tresorer | ies                                                        |                           |                 |                |
| es plus visités 👒 Impots 🗧 SG 🔃 BEG | C AA 🛛 👼 Rugby   🕀 RUG Ad 🕀 RUG GEST 💗 BEC      | Omni 💗 OMNI WP 🖤 BECOVH 🧱 Mautic 🖉 Louis 📒 Or Mail G AGENC | DA 🔞 Marées  Météo 🕂 MyCA | G GOOGLE >> C A | utres marque-p |
|                                     |                                                 |                                                            |                           | (               | Admin          |
| Membres 👻                           | Livret Comptable actif                          |                                                            |                           | + Crée          | er un livret   |
| Trésoreries 🗸                       |                                                 |                                                            |                           |                 |                |
| Livrets actifs                      |                                                 |                                                            |                           | Recherche       |                |
| Livrets Archivés                    | NUMÉRO DE COMPTE                                | NOM                                                        | SOLDES                    | ACTION          |                |
| Gérer les utilisateurs 👻            | 37                                              | COTISATIONS 2020                                           | 43040€                    | 0               |                |
| Gérer les Permissions               | 42                                              | COTISATIONS 2021                                           | 42671€                    | @ <b>1</b>      |                |
| Réglages                            | 48                                              | COTISATIONS 2022                                           | 1730€                     | @ <b>1</b>      |                |
|                                     | 38                                              | DEPENSES 2020                                              | -4053€                    | 0               |                |
|                                     | 43                                              | DEPENSES 2021                                              | -4977€                    | @ <b>1</b>      |                |
|                                     | 49                                              | DEPENSES 2022                                              | -2041€                    | •               |                |

Exemple : Créer un Livret (dans la mesure où il n'existe pas...) :

Cliquer sur le bouton correspondant en haut à droite :

#### Le menu suivant s'affiche :

| aire Bec Ancien & Amis × -      | *3                                        |                                                |                                         |                                     |
|---------------------------------|-------------------------------------------|------------------------------------------------|-----------------------------------------|-------------------------------------|
| → C (                           | A https://gestion.anciensbec-bordeaux.fr/ | tresoreries                                    |                                         | ☆ © In                              |
| es plus visités 💿 Impots 📕 SG [ | BEC AA 🤴 Rugby   🕀 RUG Ad 🕀 RUG GEST      | 👼 BEC Omni 👹 OMNI WP 🐝 BECOVH 🧱 Mautic 🦾 Louis | 📕 Or Mail 🔓 AGENDA 🐠 Marées 🕌 Météo 🕂 I | MyCA 🔓 GOOGLE 🛛 🚿 🗋 Autres marque-p |
|                                 |                                           | Nouveau livret comptable                       | ×                                       | Admin                               |
| Membres.                        | Livret Comptable actif                    | Nom                                            |                                         | + Créer un livret                   |
| Trésorerles   Livrets actifs    |                                           |                                                |                                         | Recherche                           |
| Livrets Archivés                | NUMÉRO DE COMPTE                          |                                                | Alouter                                 | ACTION                              |
| Gérer les utilisateurs 👻        | 37                                        |                                                | 43040€                                  | •                                   |
| Gérer les Permissions           | 42                                        | COTISATIONS 2021                               | 42671€                                  | •                                   |
| Réglages                        | 48                                        | COTISATIONS 2022                               | 1730€                                   |                                     |
|                                 | 38                                        | DEPENSES 2020                                  | 4053€                                   |                                     |
|                                 | 43                                        | DEPENSES 2021                                  | -4977€                                  |                                     |
|                                 | 49                                        | DEPENSES 2022                                  | -2041€                                  | 0                                   |

Saisissez le N**om** du nouveau livret (en MAJUSCULE pour une meilleure visibilité) et cliquer sur bouton Ajouter.

En retour vous aurez en haut à gauche le message suivant : Livret créé avec succès . Ce nouveau livret apparaitra alors dans la liste des livrets actifs.

Voir le détail d'un livret (exemple cotisations 2022).

Dans la liste des livrets, sélectionner le bouton correspondant à droite « » de la ligne référence du livret.

#### Exemple COTISATIONS 2022 :

| Eichier Édition Affichage Historique Marque-pa | ges <u>O</u> utils Aid <u>e</u>                       |                      |                 |                |                        |                     |                           | - 0               | $\times$ |
|------------------------------------------------|-------------------------------------------------------|----------------------|-----------------|----------------|------------------------|---------------------|---------------------------|-------------------|----------|
| Annuaire Bec Ancien & Amis × +                 |                                                       |                      |                 |                |                        |                     |                           |                   |          |
| $\leftarrow \rightarrow $ C O A                | https://gestion.anciensbec-bordeaux.fr/tresoreries/48 |                      |                 |                |                        |                     |                           |                   | =        |
| 🗘 Les plus visités 💿 Impots 📥 SG 🔃 BEC AA      | A 🤴 Rugby   🕀 RUG Ad 🕀 RUG GEST 🤴 BEC Omni            | 🦁 OMNI WP 🛛 🖋 BECOVH | 🞯 Mautic 🛛 🕼 Li | ouis 📒 Or Mail | G AGENDA 🧕 Marées      | 🖺 Météo  🛉 MyCA     | G GOOGLE >>               | Autres marque-p   | ages     |
|                                                | OTISATIONS 2022                                       |                      |                 |                | 🛓 Télécharger tous les | cerfas 🛛 🗭 Modifier | le nom du livret 🕇 Ajoute | r une transaction |          |
| 🛎 Membres 👻                                    | Exporter les transactions afficher 🛛 🗸                |                      |                 |                |                        | Recherche           | ii •                      | ¥ -               |          |
| Livrets actifs                                 | NOM                                                   | SECTION              | LIBELLE         | ТҮРЕ           | MONTANT                | DATE                | ACTION                    |                   |          |
| Livrets Archivés                               | LAMOUR ALAIN                                          | Rugby                |                 | cheque         | 50.00€                 | 31/01/2022          | @ 🖊 🖪 🕻                   | 1                 |          |
| 🔁 Gérer les utilisateurs 👻                     | DUBREUILH Michel                                      | Football             |                 | cheque         | 100.00€                | 12/01/2022          | @ 🖊 🖪 🚺                   | 1                 |          |
| Gérer les Permissions     Gérer les Roles      | FILHOL Emmanuel                                       | Rugby                |                 | cheque         | 50.00€                 | 11/01/2022          | @ 🖊 🖪 🚺                   | 1                 |          |
| 🌞 Réglages                                     | LEDUC Pierre                                          | BasketBall           |                 | cheque         | 100.00€                | 08/02/2022          | 0 🖊 🖪 🚺                   | 1                 |          |
|                                                | LARRUE Annick                                         | Football             |                 | cheque         | 130.00€                | 07/02/2022          | 0 🖊 🖪 🚺                   | 1                 |          |
|                                                | DAVERAT Etienne                                       | Rugby                |                 | cheque         | 100.00€                | 07/02/2022          | 0 🖊 🖪 🚺                   | 3                 |          |
|                                                | GELIBERT Bertrand                                     | Rugby                |                 | cheque         | 200.00€                | 18/02/2022          | 0 🖊 🖪 🚺                   | 1                 |          |
| - P Taper ici pour rechercher                  | O 🛱 📱 🗳 🗖                                             | <b>N</b> I           |                 |                |                        | •                   | 21°C Ensoleillé \land 🙀   | 02/05/2022        | 2        |

#### Exemple saisir une nouvelle Cotisation :

#### Le menu suivant s'affiche :

| <u>Fichier Édition</u> <u>Affichage</u> <u>H</u> istorique <u>M</u> arque-p | oages <u>O</u> utils Aid <u>e</u>         |                                                            |                   |                       |                     | - o ×                     |
|-----------------------------------------------------------------------------|-------------------------------------------|------------------------------------------------------------|-------------------|-----------------------|---------------------|---------------------------|
| Annuaire Bec Ancien & Amis × +                                              |                                           |                                                            |                   |                       |                     |                           |
| $\leftrightarrow$ $\rightarrow$ C O A                                       | https://gestion.anciensbec-bordeaux.fr/tr | esoreries/48                                               |                   |                       | ☆                   | ∞ ± III\ ≡                |
| 🔅 Les plus visités 🔞 Impots 🗧 SG 💙 BEC A                                    | AA 🛛 🤴 Rugby   💮 RUG Ad 💮 RUG GEST 🕔      | 🍠 BEC Omni 🛛 ƏMNI WP 🖤 BECOVH 📓 Mautic 🖉 Louis 📒 Or Mail 🕻 | 🕉 AGENDA 🛛 🕹 Maré | es  Météo 🕂 MyCA      | G GOOGLE            | ≫ 🗅 Autres marque-pages   |
|                                                                             |                                           | Nouvelle entrée comptable sur : COTISATIONS<br>2022        | ж                 |                       |                     | Admin                     |
| 🐣 Membres 👻 🔘                                                               | COTISATIONS 2022                          |                                                            | charger tous le   | es cerfas 🛛 🖉 Modifie | er le nom du livret | + Ajouter une transaction |
| 🖬 Trésoreries 🗸 🗸                                                           |                                           |                                                            |                   |                       |                     |                           |
| Livrets actifs                                                              |                                           | COUGOUILLE Jacques                                         |                   |                       |                     |                           |
| Livrets Archivés                                                            | Exporter les transactions affich          | Libellé:                                                   |                   | Recherche             |                     | ≣ * <u>*</u> *            |
| 🚝 Gérer les utilisateurs 💌                                                  | NOM                                       |                                                            | DNTANT            | DATE                  | ACTION              |                           |
| Gérer les Permissions                                                       | LAMOUR ALAIN                              | Montant:                                                   | 50.00€            | 31/01/2022            | •                   |                           |
| Gérer les Roles                                                             |                                           | 10 0                                                       | 100.005           | 12/01/2022            |                     |                           |
|                                                                             | DODREOILE Michel                          | Туре                                                       | 100.00€           | 12/01/2022            | •                   |                           |
| Réglages                                                                    | FILHOL Emmanuel                           | Chèque                                                     | ∽ 50.00€          | 11/01/2022            |                     |                           |
|                                                                             | LEDLIC Pierre                             | Date opération:                                            | 100.00€           | 08/02/2022            | 0                   |                           |
|                                                                             |                                           | 03/05/2022                                                 | 100.000           |                       |                     |                           |
|                                                                             | LARRUE Annick                             | Informations complémentaires:                              | 130.00€           | 07/02/2022            | •                   |                           |
|                                                                             | DAVERAT Etienne                           | test                                                       | 100.00€           | 07/02/2022            | • 🖊                 |                           |
| 🕂 🔎 Taper ici pour rechercher                                               | O 🛱 🛐                                     | 🝅 📻 🖬                                                      |                   | 0                     | 19°C Ensoleillé     | ^ 🙀 🗁 ট 12:12             |

Saisir les informations pour les différents items et faire Ajouter.

Un message vous confirme que la transaction a bien été enregistrée

| <u>F</u> ichier Éditio <u>n</u> <u>A</u> ffichage <u>H</u> istorique | <u>M</u> arque-pages <u>O</u> utils Aid <u>e</u>        |                     |                |                   |                    |               |                             | - o ×                     |
|----------------------------------------------------------------------|---------------------------------------------------------|---------------------|----------------|-------------------|--------------------|---------------|-----------------------------|---------------------------|
| Annuaire Bec Ancien & Amis X                                         | +                                                       |                     |                |                   |                    |               |                             |                           |
| $\leftarrow \   \rightarrow \   \mathbb{G}$                          | O A https://gestion.anciensbec-bordeaux.fr/tresoreries, | /48                 |                |                   |                    |               | \$                          | $\odot$ $\mp$ III =       |
| 🗘 Les plus visités 💿 Impots 🗧 SG                                     | 🦁 BEC AA 🤴 Rugby   🕀 RUG Ad 🕀 RUG GEST 🤴 BEC Om         | nni 🤴 OMNI WP 🗳 BEO | COVH 🞯 Mautic  | 🚧 Louis 📃 Or Mail | G AGENDA 🧕 Marée   | s 🖺 Météo 🕂 I | MyCA G GOOGLE               | ≫ 🗋 Autres marque-pages   |
|                                                                      |                                                         |                     |                |                   |                    |               |                             | 2 Admin                   |
| 🛎 Membres 👻                                                          | COTISATIONS 2022                                        |                     |                |                   | 🛓 Télécharger tous | les cerfas    | f Modifier le nom du livret | + Ajouter une transaction |
| Trésoreries 👻                                                        |                                                         |                     |                |                   |                    |               |                             |                           |
| Livrets actifs<br>Livrets Archivés                                   | Exporter les transactions affiche                       |                     |                |                   |                    | Reche         | erche                       | ≡ • ± •                   |
|                                                                      | NOM                                                     |                     | $(\checkmark)$ |                   |                    | DATE          | ACTION                      |                           |
| Gérer les utilisateurs  Gérer les Permissions                        | BIRBIS Jean Marie                                       |                     | Super!         |                   | 2                  | 17/12/2021    | •                           |                           |
| Gérer les Roles                                                      | LAVEIX Anne                                             | Ligne de co         | ompte créé av  | ec succès !       | 2                  | 25/03/2022    | •                           | 8                         |
| 🔅 Réglages                                                           | COURTE Pierre                                           |                     | ОК             |                   | 2                  | 26/03/2022    | •                           |                           |
|                                                                      | FOURTILLAN Alain                                        | Rugby               |                | cheque            | 200.00€            | 24/03/2022    | @ /                         |                           |
|                                                                      | COUGOUILLE Jacques                                      | Rugby               |                | cheque            | 10.00€             | 03/05/2022    | •                           |                           |
|                                                                      | ABBADIE Bernard                                         | Rugby               | test           | cheque            | 20.00€             | 03/05/2022    | • /                         |                           |
| 🕂 🔎 Taper ici pour recherch                                          | her O 🗄 🔢 🍏                                             | <b>i</b>            |                |                   |                    |               | △ 19°C Ciel couvert ✓       | × 🗊 🖻 📴 12:22 🛃           |

#### Cliquer sur OK

Le tableau des cotisations 2022 s'affiche et vous pouvez retrouver la transaction que vous venez d'effectuer :

| ichier Édition Affichage Historiq    | que <u>N</u> | <u>M</u> arque-pag | es <u>O</u> utils Aid <u>e</u> |                                                 |                      |            |                 |                        |                |                           | -                   |                           |
|--------------------------------------|--------------|--------------------|--------------------------------|-------------------------------------------------|----------------------|------------|-----------------|------------------------|----------------|---------------------------|---------------------|---------------------------|
| ← → C<br>↓ Les plus visités @ Impots | SG           |                    | ittps://gestion.anciensbec-bc  | rdeaux.fr/tresoreries/53<br>RUG GEST 😻 BEC Omni | 💗 omni wp 🛛 🖋 Becovh | 🗑 Mautic 🕼 | Louis 📒 Or Mail | I 🔓 AGENDA 💧 Marées    | : 💕 Météo 🕂    | 었<br>MyCA <b>G</b> GOOGLE | ⊙<br>≫ □ Autre      | ତ  II\ ≡<br>es marque-paç |
| ANELEMANA                            | =            | C                  | OTISATIONS 2022                |                                                 |                      |            |                 | 🛓 Télécharger tous les | s cerfas 🛛 🖉 M | lodifier le nom du livret | + Ajouter une trans | saction                   |
| Membres     Trésoreries              | •            |                    | Exporter les transactio        | ons afficher 🗸 🗸 🗸 🗸 🗸 🗸 🗸                      |                      |            |                 |                        | Recherc        | he                        | ≣ • ±               | •                         |
| Livrets actifs                       |              |                    | NOM                            |                                                 | SECTION              | LIBELLE    | TYPE            | MONTANT                | DATE           | ACTION                    |                     |                           |
| Livrets Archivés                     |              |                    | LEDUC Pierre                   |                                                 | BasketBall           |            | cheque          | 100.00€                | 08/02/2022     | ۲                         |                     |                           |
| Gérer les utilisateurs               | •            |                    | LEZE Daniel                    |                                                 | Rugby                | -          | cheque          | 100.00€                | 28/03/2022     | •                         |                     |                           |
| Gérer les Permissions                |              |                    | MARSAL Bernard Camille         |                                                 | Football             |            | cheque          | 200.00€                | 30/03/2022     | •                         |                     |                           |
| 🏚 Réglages                           |              |                    | TEILLAGORRY Jean-Clau          | de                                              | Rugby                | -          | cheque          | 100.00€                | 30/03/2022     | •                         |                     |                           |
|                                      |              |                    |                                |                                                 |                      |            | Total           | 1730€                  |                |                           |                     |                           |
|                                      |              |                    | Affiche de 11 à 14 sur 14      | lignes 10 • lig                                 | ines par page        |            |                 |                        |                |                           | < 1 2               | •                         |
| ascript:void(0)                      |              |                    |                                | -                                               | <b>5</b> 3           | _          |                 |                        | _              |                           |                     | 13:49                     |

Vous avez la possibilité de générer le <u>CERFA individuel</u> (au format pdf) correspondant en cliquant sur le bouton bleu marine à droite sur la ligne correspondant au membre sélection .... (Nous utilisons plutôt ce type de procédure de manière globale en fin d'exercice comptable - Cf. procédure CERFA multiples ciaprès fonction TRESORERIE production CERFAs – Télécharger tous les cerfas).

Il est important de noter que vous pouvez gérer cette fonction de **rajout de cotisations via l'annuaire** des Membres Actifs **en sélectionnant le membre dans l'Annuaire** et en utilisant la fonction **+ Ajouter une transaction** (en bas à droite de la page)....

| nnuaire Bec Ancien & A      | imis ×             | +                   |                          |                    |                       |                  |                       |                   |                                                         |              |                         |           |
|-----------------------------|--------------------|---------------------|--------------------------|--------------------|-----------------------|------------------|-----------------------|-------------------|---------------------------------------------------------|--------------|-------------------------|-----------|
| $\leftarrow \rightarrow $ C |                    | O A https://ge      | stion.anciensbec-bordeau | x.fr/membres/227   |                       |                  |                       |                   | 60 9                                                    | * 🖒          | $\bigtriangledown$      | lin ≡     |
| 🗘 Les plus visités 🛛 🕲 I    | Impots 🗧 SG        | 🦁 BEC AA 🛛 🤴 Rug    | oy   💮 RUG Ad 💮 RUG G    | EST 🤴 BEC Omni     | 💗 OMNI WP 🛛 🖋 BECOVH  | H 🞯 Mautic 🛛     | 🖙 Louis 📃 Or Mail 🛛 G | AGENDA 🔸 Marées 📲 | Météo  🕂 MyCA 🔓 GOC                                     | GLE          | ≫ 🗅 Autres ma           | arque-pag |
| entro (Mil) -=              | Jacques (          | OUGOUILLE           |                          |                    |                       |                  |                       |                   |                                                         |              | 🖉 No diffe r le         | le membre |
|                             | Informati          | ons générales       |                          |                    |                       |                  |                       |                   |                                                         |              |                         |           |
| Membres ·                   |                    |                     |                          |                    |                       |                  |                       |                   |                                                         |              |                         | _         |
| Membres archives            | Prénom             |                     | Jacques                  |                    |                       |                  | Nom                   |                   | COUGOUILLE                                              |              |                         |           |
| Ajouter un membre           | Titre<br>Date de l | 121552000           | M<br>16/07/11            | 248                |                       |                  | Email                 |                   | jacques.cougouille@wanadoo.fr                           |              |                         |           |
|                             | - Date de l        |                     |                          |                    |                       |                  | Autora                |                   | 16 AVENUE PASTEUR<br>33510 ANDERNOS LES BAINS<br>France |              |                         |           |
| Gérer les Permissions       | Téléphor           | e Mobile            | 060704                   | 7201               |                       |                  | Téléphone Fixe        |                   |                                                         |              |                         |           |
| Gerer les Roles             |                    |                     |                          |                    |                       |                  |                       |                   |                                                         |              |                         |           |
| 0 Régiages                  | Informati          | ons complémentaires |                          |                    |                       |                  |                       |                   |                                                         |              |                         |           |
|                             | Section            | Rugb                |                          | Période            | 1968 - 2022           |                  |                       |                   |                                                         |              |                         |           |
|                             | Professi           | on INGE             | NIEUR INFORMATIQUE & TIC | Secteur d'activité | Information et commun | nication         |                       |                   |                                                         |              |                         |           |
|                             | Membre             | depuis 19/11        | 2015                     |                    |                       |                  |                       |                   |                                                         |              |                         |           |
|                             |                    |                     |                          |                    |                       |                  |                       |                   |                                                         |              |                         |           |
|                             | Transact           | ons                 |                          |                    |                       |                  |                       |                   |                                                         |              | + A Joule r une trans a | andion    |
|                             |                    |                     |                          |                    |                       |                  |                       |                   |                                                         |              |                         |           |
|                             |                    |                     |                          |                    |                       |                  |                       |                   |                                                         |              | Recherche               |           |
|                             | UNICO              |                     | 1326                     | MONTAN             |                       | LIVIE            |                       |                   | DATE                                                    | ACTION       |                         |           |
|                             |                    |                     | vo                       | 45.00              |                       | COTISATIONS 2021 |                       |                   | 15/09/2021                                              | 2 🗈 🖬        |                         |           |
|                             |                    |                     | cheque                   | 120.00             | ĸ                     | ARCACHON - BEC   | MARINE                |                   | 29/04/2019                                              | <b>Z</b> 🛛 🗖 |                         |           |
|                             |                    |                     | autres                   | 200.00             | ĸ                     | COTISATIONS 2018 |                       |                   | 27/12/2018                                              |              |                         |           |

**CERFAs multiples** pour un livret de compte donné.

Cette fonction est utilisée tous les ans et après clôture d'un livret de cotisations (ex : - COTISATIONS 2021). Elle permet de générer automatiquement tous les CERFAs (au format pdf) des membres et de les télécharger au format zip sur votre PC.

Exemple Livret cotisations 2021:

| ire Bec Ancien & Amis × +                      |                                                 |                       |                 |                    |                        |                  |                                                                                                    |                     |         |
|------------------------------------------------|-------------------------------------------------|-----------------------|-----------------|--------------------|------------------------|------------------|----------------------------------------------------------------------------------------------------|---------------------|---------|
| → C O                                          | A https://gestion.anciensbec-bordeaux.fr/tresor | reries/42             |                 |                    |                        |                  | ☆                                                                                                    |                     | hiv     |
| s plus visités 💿 Impots 🗧 SG   🤴 Bl            | JEC AA   💗 Rugby    🕀 RUG Ad  🕀 RUG GEST 🛛 😻 BE | EC Omni 🛛 😻 OMNI WP 🗤 | BECOVH 🞯 Mautic | : 🖂 Louis 📃 Or Mai | il Ġ AGENDA 🐞 Marées   | 🖺 Météo  🕂 MyCA  | G GOOGLE                                                                                                    | ≫ 🗅 Autres ma       | arque-p |
| <b>₩₩</b> =                                    |                                                 |                       |                 |                    |                        |                  |                                                                                                    | Ad                  | imin    |
| Membres 👻                                      | COTISATIONS 2021                                |                       |                 |                    | 🛓 Télécharger tous les | cerfas 📝 Modifie | er le nom du livret 🕇 A                                                                                                    | jouter une transact | tion    |
| Trésoreries 🗸                                  |                                                 |                       |                 |                    |                        |                  |                                                                                                    |                     |         |
| Livrets actifs<br>Livrets Archivés             | Exporter les transactions afficher              | ~                     |                 |                    |                        | Recherche        |                                                                                                    | · 4.                |         |
|                                                | NOM                                             | SECTION               | LIBELLE         | TYPE               | MONTANT D              | ATE              | ACTION                                                                                                    |                     |         |
| Gérer les utilisateurs   Gérer les Permissions | DARMUZEY Philippe                               | Rugby                 |                 | vb                 | 310.00€                | 10/12/2020       | <ul> <li></li> <li></li></ul> |                     |         |
| Gérer les Roles                                | BROUZENG Nicolas                                | Rugby                 |                 | cheque             | 100.00€                | 06/12/2020       | 0 🖊 🖪                                                                                                    | 1                   |         |
| Réglages                                       | HARTE Yves                                      | Rugby                 |                 | vb                 | 200.00€                | 02/01/2021       | <ul> <li></li> <li></li></ul> |                     |         |
|                                                | LAGUBEAU Philippe                               | Rugby                 |                 | vb                 | 200.00€                | 02/01/2021       | @ 🖊 🖪                                                                                                    |                     |         |
|                                                | PUSSACQ Jean-Luc                                | Rugby                 |                 | cheque             | 150.00€                | 02/01/2021       | 0 🖊 🖻                                                                                                    |                     |         |
|                                                | DUROURC Division                                | Puebu                 |                 | choquo             | 200.00€                | 06/01/2021       |                                                                                                    | -                   |         |

Cliquer sur le bouton **Télécharger tous les cerfas** (Bandeau du haut à droite). Le processus prend 2 à 5 minutes (suivant volumétrie) et vous obtenez dans votre dossier téléchargements un fichier zip (export (n).

| +       | Extr                                         | aire Téléchargements                  |                   |                    |                | - 🗆 ×                               |
|---------|----------------------------------------------|---------------------------------------|-------------------|--------------------|----------------|-------------------------------------|
| Fichier | Accueil Partage Affichage Outils de doss     | iler compressé                        |                   |                    |                | ~ 🚱                                 |
| ← -     | → * ↑ ↓ > Ce PC > Téléchargements >          |                                       |                   |                    |                | ✓ Ŏ Rechercher dans :               |
| >       | BEC - OMNI BUREAU DIR                        | Nom                                   | Modifié le Č      | Туре               | Taille         | ^                                   |
| >       | BEC - RUGBY                                  | × Aujourd'huj (8)                     |                   |                    |                |                                     |
|         | ORANGE Téléphonie                            |                                       | 02/05/2022 14/21  | Derrier            | 20.005 K-      |                                     |
|         | PILOU WEB                                    | export(7)                             | 02/05/2022 14:21  | Dossier compresse  | 20 005 Ko      |                                     |
| >       | Blocs-notes OneNote                          | export bec                            | 03/05/2022 12:28  | Microsoft Excel 97 | 17 Ko          |                                     |
| >       | COMMISSION HISTOIRE DU BEC.pages-4           | export(6)                             | 03/05/2022 11:55  | Dossier compressé  | 25 267 Ko      |                                     |
|         | Coursouille Famille                          | export(5)                             | 03/05/2022 11:46  | Dossier compressé  | 25 267 Ko      |                                     |
|         | Cubed int                                    | export Type : Dossier compressé       | 03/05/2022 11:45  | Dossier compressé  | 25 267 Ko      |                                     |
|         |                                              | tableEx Taille : 24,6 Mo              | 03/05/2022 11:45  | Microsoft Excel 97 | 3 Ko           |                                     |
| >       | Documents numerises                          | tableExport(11)                       | 03/05/2022 11:45  | Microsoft Excel 97 | 3 Ko           |                                     |
| >       | Fax                                          | V Hior (15)                           |                   |                    |                |                                     |
| >       | HiSuite                                      | <ul> <li>Ther (15)</li> </ul>         |                   |                    |                |                                     |
| >       | JACQUES                                      | tableExport(10)                       | 02/05/2022 14:07  | Microsoft Excel 97 | 13 Ko          |                                     |
|         | Jean-Yves                                    | RegistableExport(9)                   | 02/05/2022 14:05  | Microsoft Excel 97 | 3 Ko           |                                     |
| >       | Kaspersky Password Manager                   | eg tableExport(8)                     | 02/05/2022 14:04  | Microsoft Excel 97 | 3 KO           |                                     |
| >       | LOUIS                                        | E Nº 25                               | 02/05/2022 14:04  | Microsoft Excel 97 | 3 KO<br>150 Ke |                                     |
| >       | MAISON OUINSAC                               | FIN 25                                | 02/05/2022 14:02  | Microsoft Excel 07 | 109 KO         |                                     |
| ĺ,      | Modèler Office perconnalisés                 | tableExport(3)                        | 02/05/2022 09:17  | Microsoft Excel 97 | 3 KO           |                                     |
|         | Modeles Onice personnaises                   | tableExport(3)                        | 02/05/2022 09:14  | Microsoft Excel 97 | 2 K0           |                                     |
|         | My Bluetooth                                 | tableEvport(2)                        | 02/05/2022 09:10  | Microsoft Excel 97 | 2 Ko           |                                     |
|         | PDF Architect                                | tableExport(2)                        | 02/05/2022 09:00  | Microsoft Excel 97 | 242 Ko         |                                     |
| >       | PHILIPPE web NOOSPHERE                       | a tableExport                         | 02/05/2022 09:00  | Microsoft Excel 97 | 242 Ko         |                                     |
| >       | REAUT                                        | export(3)                             | 02/05/2022 08:26  | Dossier compressé  | 5 794 Ko       |                                     |
| >       | samsung                                      | export(2)                             | 02/05/2022 08:24  | Dossier compressé  | 5 794 Ko       |                                     |
| >       | VOILA PIQUEY NEW                             | export(1)                             | 02/05/2022 08:23  | Dossier compressé  | 5 794 Ko       |                                     |
| >       | YOSEIKAN BUDO - Fiche Validation N° 15.pages | export 1                              | 02/05/2022 08:21  | Dossier compressé  | 5 794 Ko       |                                     |
|         | Youcam                                       | Semaine dernière (3)                  |                   |                    |                |                                     |
| > 1     | jacques.cougouille@wanadoo.fr (jacques)      | La roce des vents V2                  | 01/05/2022 00-26  | Document Adobe     | 874 Ko         |                                     |
| >       | h Music                                      | wetransfer bernard 2022-04-28 2008    | 29/04/2022 10:09  | Dossier compressé  | 1 433 649 Ko   |                                     |
|         | Objets 3D                                    | wetransfer_appiversaire-maman_2022-04 | 29/04/2022 10:03  | Dossier compressé  | 113 705 Ko     |                                     |
|         | Distance                                     | the main density (A)                  | and a state state | - same compresse   | 110 100 100    |                                     |
| 2       | Tildebergerete                               | V Le mois dernier (4)                 |                   |                    |                |                                     |
| ~ 1     | Ielechargements                              | ItableExport(7)                       | 22/04/2022 11:57  | Microsoft Excel 97 | 219 Ko         | v                                   |
| 30 élér | ment(s) 1 élément sélectionné 29,1 Mo        | NI CEDEN L DACTIED                    | 20/04/2022 20.26  | D Adaba            | 140 1/-        | E =                                 |
| -       | 𝒫 Taper ici pour rechercher                  | O 🛱 🔢 🗳 🚍                             |                   |                    |                | 🏠 22°C Ciel couvert 🔨 💁 📴 📴 14:24 🌄 |

Il faut alors double cliquer sur le **fichier export** correspondant et vous obtenez la liste des documents cerfas au format pdf de tous les membres (classés par ordre alphabétique). IL vous faudra alors **sélectionner tous ces documents**,

| Accueil Partage Affichage Outil           | s de dossier comp | pressé                    |                        |                   |            |        |       |                  |   |     | `````````````````````````````````````` |
|-------------------------------------------|-------------------|---------------------------|------------------------|-------------------|------------|--------|-------|------------------|---|-----|----------------------------------------|
| 👻 🛧 🕌 > Ce PC > Téléchargements >         | export(8)         |                           |                        |                   |            |        |       |                  | ~ | ۹ 5 | Rechercher dans                        |
| Documents numérisés                       | ^ No              | m                         | Туре                   | Taille compressée | Protégé pa | Taille | Ratio | Modifié le       |   |     |                                        |
| Fax                                       | R                 | ABBADIE CLERC_Christiane  | Document Adobe Acrobat | 91 Ko             | Non        | 147 Ko | 39 %  | 03/05/2022 14:19 |   |     |                                        |
| HiSuite                                   | A                 | AGOSTINI_Eric             | Document Adobe Acrobat | 91 Ko             | Non        | 147 Ko | 39 %  | 03/05/2022 12:01 |   |     |                                        |
| JACQUES                                   | æ                 | AGUERRE_Edouard           | Document Adobe Acrobat | 91 Ko             | Non        | 147 Ko | 39 %  | 03/05/2022 12:01 |   |     |                                        |
| Jean-Yves                                 |                   | ALAUX_Bernard             | Document Adobe Acrobat | 91 Ko             | Non        | 147 Ko | 39 %  | 03/05/2022 12:02 |   |     |                                        |
| Kaspersky Password Manager                |                   | ALIGHIERI_Patrick         | Document Adobe Acrobat | 91 Ko             | Non        | 147 Ko | 39 %  | 03/05/2022 14:18 |   |     |                                        |
|                                           | æ                 | ALLARD_Philippe           | Document Adobe Acrobat | 91 Ko             | Non        | 147 Ko | 39 %  | 03/05/2022 14:17 |   |     |                                        |
|                                           | A                 | ANDERSON_Marie-Louise     | Document Adobe Acrobat | 91 Ko             | Non        | 147 Ko | 39 %  | 03/05/2022 14:18 |   |     |                                        |
| MAISON QUINSAC                            |                   | ANDREU_Dominique          | Document Adobe Acrobat | 91 Ko             | Non        | 147 Ko | 39 %  | 03/05/2022 14:18 |   |     |                                        |
| Modèles Office personnalisés              |                   | ANDRIEN_Jean-Pierre       | Document Adobe Acrobat | 91 Ko             | Non        | 147 Ko | 39 %  | 03/05/2022 14:19 |   |     |                                        |
| My Bluetooth                              |                   | ANGLADE_Philippe          | Document Adobe Acrobat | 91 Ko             | Non        | 147 Ko | 39 %  | 02/05/2022 09:17 |   |     |                                        |
| PDF Architect                             |                   | ARBOUET_Alain             | Document Adobe Acrobat | 91 Ko             | Non        | 147 Ko | 39 %  | 03/05/2022 14:17 |   |     |                                        |
| PHILIPPE web NOOSPHERE                    | A                 | ARNAUTOU_Jean-Pierre      | Document Adobe Acrobat | 91 Ko             | Non        | 147 Ko | 39 %  | 03/05/2022 14:18 |   |     |                                        |
| REAUT                                     | æ                 | ASTORGIS PIERRE_Sylvie    | Document Adobe Acrobat | 91 Ko             | Non        | 147 Ko | 39 %  | 03/05/2022 14:17 |   |     |                                        |
| samsung                                   | A                 | ASTORGIS_Eric & Lucienne  | Document Adobe Acrobat | 91 Ko             | Non        | 147 Ko | 39 %  | 03/05/2022 12:01 |   |     |                                        |
| VOILA PIOLIEV NEW                         | æ                 | AUSSET_Philippe           | Document Adobe Acrobat | 91 Ko             | Non        | 147 Ko | 39 %  | 03/05/2022 14:19 |   |     |                                        |
| VOIER FIGUET NEW                          | A                 | BACHOC_Michel             | Document Adobe Acrobat | 91 Ko             | Non        | 147 Ko | 39 %  | 03/05/2022 14:18 |   |     |                                        |
| YOSEIKAN BODO - Fiche validation N 15.pag | es 🔒              | BACQUEY_Régis             | Document Adobe Acrobat | 91 Ko             | Non        | 147 Ko | 39 %  | 03/05/2022 14:19 |   |     |                                        |
| Youcam                                    | æ                 | BARRERE_Jean-Louis        | Document Adobe Acrobat | 91 Ko             | Non        | 147 Ko | 39 %  | 03/05/2022 14:18 |   |     |                                        |
| jacques.cougouille@wanadoo.fr (jacques)   | . E               | BASTIER_Lucien            | Document Adobe Acrobat | 91 Ko             | Non        | 147 Ko | 39 %  | 03/05/2022 14:19 |   |     |                                        |
| Music                                     | E E               | BASTIER_Michel            | Document Adobe Acrobat | 91 Ko             | Non        | 147 Ko | 39 %  | 03/05/2022 14:19 |   |     |                                        |
| Objets 3D                                 | L.                | BEAUVAIS_Christian        | Document Adobe Acrobat | 91 Ko             | Non        | 147 Ko | 39 %  | 03/05/2022 14:18 |   |     |                                        |
| Pictures                                  | E E               | BECAT_Alain               | Document Adobe Acrobat | 91 Ko             | Non        | 147 Ko | 39 %  | 03/05/2022 14:19 |   |     |                                        |
| Téléchargements                           | E E               | BELLEGARDE_Jean-FranÁ§ois | Document Adobe Acrobat | 91 Ko             | Non        | 147 Ko | 39 %  | 03/05/2022 14:19 |   |     |                                        |
| supert(1)                                 | E E               | BERECOECHEA_MICHEL        | Document Adobe Acrobat | 91 Ko             | Non        | 147 Ko | 39 %  | 03/05/2022 14:19 |   |     |                                        |
|                                           | L.                | BERNADET_AndrA©           | Document Adobe Acrobat | 91 Ko             | Non        | 147 Ko | 39 %  | 03/05/2022 14:18 |   |     |                                        |
| sexport(2)                                | L                 | BERNADET_Daniel           | Document Adobe Acrobat | 91 Ko             | Non        | 147 Ko | 39 %  | 03/05/2022 14:18 |   |     |                                        |
| <pre>wport(3)</pre>                       | E E               | BERTET_Francois           | Document Adobe Acrobat | 91 Ko             | Non        | 147 Ko | 39 %  | 03/05/2022 14:18 |   |     |                                        |
| export(4)                                 | E E               | BERTIN_Ludovic            | Document Adobe Acrobat | 91 Ko             | Non        | 147 Ko | 39 %  | 03/05/2022 12:01 |   |     |                                        |
| export(5)                                 |                   | BERIRAND_MichA export(8)  | crobat                 | 91 Ko             | Non        | 147 Ko | 39 %  | 03/05/2022 12:01 |   |     |                                        |
| kport(6)                                  |                   | BERIRAND_Miche            | res for at 20          | 91 Ko             | Non        | 147 Ko | 39 %  | 03/05/2022 12:01 |   |     |                                        |
| export(7)                                 |                   | BIRBIS_Jean Marie         | Acrobat                | 91 Ko             | Non        | 147 Ko | 39 %  | 03/05/2022 14:20 |   |     |                                        |
| export(8)                                 |                   | BOISROND LOIZE            | krobat                 | 91 Ko             | Non        | 147 Ko | 39 %  | 03/05/2022 14:18 |   |     |                                        |
| a grant                                   | × 🔛               | BOLIAUD_Daniel            | crobat                 | 91 Ko             | Non        | 147 Ko | 39 %  | 03/05/2022 14:18 |   |     |                                        |
| ment(s)                                   |                   |                           |                        |                   |            |        |       |                  |   |     |                                        |

Puis effectuer un copier/coller dans un dossier que vous aurez préalablement créé sur votre PC.

| Einhine | Extraire                                                                                 | e export(8)                    |                    |                   |            |        |       |                  |      |     |          | -                  | o x           | 0       |
|---------|------------------------------------------------------------------------------------------|--------------------------------|--------------------|-------------------|------------|--------|-------|------------------|------|-----|----------|--------------------|---------------|---------|
| ← -     | <ul> <li>× ↑ </li> <li>× ↑ </li> <li>Kepc &gt; Téléchargements &gt; export(8)</li> </ul> | compresse                      |                    |                   |            |        |       |                  | ~    | õ   |          | . P Recherce       | her dans :    |         |
|         | Documents numérisés                                                                      | Nom                            | Туре               | Taille compressée | Protégé pa | Taille | Ratio | Modifié le       |      |     |          |                    |               | ^       |
|         | - Fax                                                                                    | ABBADIE CLERC_Christiane       | Document Adobe Acr | obat 91 Ko        | Non        | 147 Ko | 39 %  | 03/05/2022 14:19 |      |     |          |                    |               |         |
|         | HiSuite                                                                                  | AGOSTINI_Eric                  | Document Adobe Acr | obat 91 Ko        | Non        | 147 Ko | 39 %  | 03/05/2022 12:01 |      |     |          |                    |               |         |
|         | JACQUES                                                                                  | AGUERRE_Edouard                | Document Adobe Acr | obat 91 Ko        | Non        | 147 Ko | 39 %  | 03/05/2022 12:01 |      |     |          |                    |               |         |
|         | Jean-Yves                                                                                | ALAUX_Bernard                  | Document Adobe Acr | obat 91 Ko        | Non        | 147 Ko | 39 %  | 03/05/2022 12:02 |      |     |          |                    |               |         |
|         | Kaspersky Password Manager                                                               | ALIGHIERI_Patrick              | Document Adobe Acr | obat 91 Ko        | Non        | 147 Ko | 39 %  | 03/05/2022 14:18 |      |     |          |                    |               |         |
|         |                                                                                          | ALLARD_Philippe                | Document Adobe Acr | obat 91 Ko        | Non        | 147 Ko | 39 %  | 03/05/2022 14:17 |      |     |          |                    |               |         |
|         |                                                                                          | ANDERSON_Marie-Louise          | Document Adobe Acr | obat 91 Ko        | Non        | 147 Ko | 39 %  | 03/05/2022 14:18 |      |     |          |                    |               |         |
|         | MAISON QUINSAC                                                                           | ANDREU_Dominique               | Document Adobe Acr | obat 91 Ko        | Non        | 147 Ko | 39 %  | 03/05/2022 14:18 |      |     |          |                    |               |         |
|         | Modeles Office personnalises                                                             | ANDRIEN_Jean-Pierre            | Document Adobe Acr | obat 91 Ko        | Non        | 147 Ko | 39 %  | 03/05/2022 14:19 |      |     |          |                    |               |         |
|         | My Bluetooth                                                                             | ANGLADE_Philippe               | Document Adobe Acr | obat 91 Ko        | Non        | 147 Ko | 39 %  | 02/05/2022 09:17 |      |     |          |                    |               |         |
|         | PDF Architect                                                                            | ARBOUET_Alain                  | Document Adobe Acr | obat 91 Ko        | Non        | 147 Ko | 39 %  | 03/05/2022 14:17 |      |     |          |                    |               |         |
|         | PHILIPPE web NOOSPHERE                                                                   | ARNAUTOU_Jean-Pierre           | Document Adobe Acr | obat 91 Ko        | Non        | 147 Ko | 39 %  | 03/05/2022 14:18 |      |     |          |                    |               |         |
|         | REAUT                                                                                    | ASTORGIS PIERRE_Sylvie         | Document Adobe Acr | obat 91 Ko        | Non        | 147 Ko | 39 %  | 03/05/2022 14:17 |      |     |          |                    |               |         |
|         | samsung                                                                                  | ASTORGIS_Eric & Lucienne       | Document Adobe Acr | obat 91 Ko        | Non        | 147 Ko | 39 %  | 03/05/2022 12:01 |      |     |          |                    |               |         |
|         | VOILA PIQUEY NEW                                                                         | AUSSET_Philippe                | Docume Ouvrir      | 91 Ko             | Non        | 147 Ko | 39 %  | 03/05/2022 14:19 |      |     |          |                    |               |         |
|         | VOSEIKAN BUDO - Fiche Validation N° 15 pages                                             | BACHOC_Michel                  | Docume             | 91 Ko             | Non        | 147 Ko | 39 %  | 03/05/2022 14:18 |      |     |          |                    |               |         |
|         | Versearch Versearch Versearch Versearch Versearch Versearch                              | BACQUEY_RA©gis                 | Docume Coupe       | 91 Ko             | Non        | 147 Ko | 39 %  | 03/05/2022 14:19 |      |     |          |                    |               |         |
|         | i roucam                                                                                 | BARRERE_Jean-Louis             | Docume Copier      | 91 Ko             | Non        | 147 Ko | 39 %  | 03/05/2022 14:18 |      |     |          |                    |               |         |
| 0       | a' jacques.cougouille@wanadoo.fr (jacques)                                               | A BASTIER_Lucien               | Docume Suppri      | mer 91 Ko         | Non        | 147 Ko | 39 %  | 03/05/2022 14:19 |      |     |          |                    |               |         |
|         | Music                                                                                    | BASTIER_Michel                 | Docume<br>Proprié  | tés 91 Ko         | Non        | 147 Ko | 39 %  | 03/05/2022 14:19 |      |     |          |                    |               |         |
|         | Dbjets 3D                                                                                | BEAUVAIS_Christian             | Docume             | 91 K0             | Non        | 147 K0 | 39 %  | 03/05/2022 14:18 |      |     |          |                    |               |         |
|         | Pictures .                                                                               | BECALAIan                      | Document Adobe Acr | obat 91Ko         | Non        | 147 Ko | 39 %  | 03/05/2022 14:19 |      |     |          |                    |               |         |
| 1 1     | Téléchargements                                                                          | BELLEGARDE Jean-Franksols      | Document Adobe Acr | obat 91Ko         | Non        | 147 Ko | 39 %  | 03/05/2022 14:19 |      |     |          |                    |               |         |
|         | export(1)                                                                                |                                | Document Adobe Acr | obat 91 Ko        | Non        | 147 Ko | 39 %  | 03/03/2022 14:19 |      |     |          |                    |               |         |
|         | export(2)                                                                                | PERNADET Daniel                | Document Adobe Acr | obat 91 Ko        | Non        | 147 Ko | 20.9/ | 02/05/2022 14:10 |      |     |          |                    |               |         |
|         | export(3)                                                                                |                                | Document Adobe Act | obat 91 Ko        | Non        | 147 Ko | 39.%  | 03/05/2022 14:18 |      |     |          |                    |               |         |
|         |                                                                                          | BERTIN Ludovic                 | Document Adobe Act | obat 91 Ko        | Non        | 147 Ko | 39.%  | 03/05/2022 12:01 |      |     |          |                    |               |         |
|         | export(4)                                                                                | BERTRAND Michã"le              | Document Adobe Acr | obat 91 Ko        | Non        | 147 Ko | 39.%  | 03/05/2022 12:01 |      |     |          |                    |               |         |
|         | export(5)                                                                                | BERTRAND Michel                | Document Adobe Acr | obat 91 Ko        | Non        | 147 Ko | 39.%  | 03/05/2022 12:01 |      |     |          |                    |               |         |
|         | export(6)                                                                                | BIRBIS Jean Marie              | Document Adobe Acr | obat 91 Ko        | Non        | 147 Ko | 39.%  | 03/05/2022 14:20 |      |     |          |                    |               |         |
| _       | export(7)                                                                                | BOISROND LOIZEAU Jacques et Ja | Document Adobe Acr | obat 91 Ko        | Non        | 147 Ko | 39 %  | 03/05/2022 14:18 |      |     |          |                    |               |         |
|         | 🔋 export(8)                                                                              | BOITAUD_Daniel                 | Document Adobe Acr | obat 91 Ko        | Non        | 147 Ko | 39 %  | 03/05/2022 14:18 |      |     |          |                    |               |         |
|         | • • • • • • • • • • • • • • • • • • •                                                    |                                | · · · · · ·        |                   |            |        | 20.01 |                  |      |     |          |                    | () C          | *       |
| 330 élé | ment(s) 33 éléments sélectionnés 4,/1 Mo                                                 | 150                            |                    |                   |            |        |       |                  |      | _   | _        |                    |               | <u></u> |
| -       | 𝒫 Taper ici pour rechercher                                                              | o 🛱 🛐 🗳 I                      | . 🛛 🖊              |                   |            |        |       | 🗅 22°C Ciel couv | vert | ^ = | <b>7</b> | a 🤤 14:3<br>03/05/ | 33<br>72022 🔫 | 2)      |

#### Puis Coller dans un Dossier préalablement créé sur votre PC : Ex - DOSSIER CERFAS 2021

| ier Accueil Partage Affichage      |                                                  |                      |                |        |                    |
|------------------------------------|--------------------------------------------------|----------------------|----------------|--------|--------------------|
| → ~ ↑ → Jacques COUGOUILLE → Docur | ments > BEC GENERAL > BEC - ANCIENS AMIS > BEC # | ANCIENS > DOSSIER CE | RFAS 2021      |        | V Ö 🔎 Rechercher d |
| <ul> <li>OneDrive</li> </ul>       | ^ Nom ^                                          | Modifié le           | Туре           | Taille |                    |
| Documents                          | ARRADIE CLERC Christiane                         | 03/05/2022 14:36     | Document Adobe | 147 Ko |                    |
| Jacques COUGOUILLE                 |                                                  | 03/05/2022 14:36     | Document Adobe | 147 Ko |                    |
| android                            | AGUERRE Edouard                                  | 03/05/2022 14:36     | Document Adobe | 147 Ko |                    |
| cache                              | ALAUX Bernard                                    | 03/05/2022 14:36     | Document Adobe | 147 Ko |                    |
| aima 2.9                           | ALIGHIERI_Patrick                                | 03/05/2022 14:36     | Document Adobe | 147 Ko |                    |
| gimp-2.0                           | ALLARD_Philippe                                  | 03/05/2022 14:36     | Document Adobe | 147 Ko |                    |
| MemuHyperv                         | ANDERSON_Marie-Louise                            | 03/05/2022 14:36     | Document Adobe | 147 Ko |                    |
| thumbnails                         | ANDREU_Dominique                                 | 03/05/2022 14:36     | Document Adobe | 147 Ko |                    |
| AndroidStudioProjects              | ANDRIEN_Jean-Pierre                              | 03/05/2022 14:36     | Document Adobe | 147 Ko |                    |
| E Bureau                           | ANGLADE_Philippe                                 | 03/05/2022 14:36     | Document Adobe | 147 Ko |                    |
| Contacts                           | ARBOUET_Alain                                    | 03/05/2022 14:36     | Document Adobe | 147 Ko |                    |
| Documents                          | ARNAUTOU_Jean-Pierre                             | 03/05/2022 14:36     | Document Adobe | 147 Ko |                    |
| 2020 05 27                         | ASTORGIS PIERRE_Sylvie                           | 03/05/2022 14:36     | Document Adobe | 147 Ko |                    |
| 2020 12 04                         | ASTORGIS_Eric & Lucienne                         | 03/05/2022 14:36     | Document Adobe | 147 Ko |                    |
| Add in Europe                      | AUSSET_Philippe                                  | 03/05/2022 14:36     | Document Adobe | 147 Ko |                    |
| Add-in Express                     | BACHOC_Michel                                    | 03/05/2022 14:36     | Document Adobe | 147 Ko |                    |
| Avatar                             | BACQUEY_Régis                                    | 03/05/2022 14:36     | Document Adobe | 147 Ko |                    |
| BABEL                              | BARRERE_Jean-Louis                               | 03/05/2022 14:36     | Document Adobe | 147 Ko |                    |
| BEC GENERAL                        | BASTIER_Lucien                                   | 03/05/2022 14:36     | Document Adobe | 147 Ko |                    |
| BEC - ANCIENS AMIS                 | BASTIER_Michel                                   | 03/05/2022 14:36     | Document Adobe | 147 Ko |                    |
| BEC ANCIENS                        | BEAUVAIS_Christian                               | 03/05/2022 14:36     | Document Adobe | 147 Ko |                    |
| AG - CA et BD                      | BECAT_Alain                                      | 03/05/2022 14:36     | Document Adobe | 147 Ko |                    |
| ANNUAIRE COTISATIONS CEREA         | BELLEGARDE_Jean-FranAsois                        | 03/05/2022 14:36     | Document Adobe | 147 Ko |                    |
| PEC 120ème appiversaire            | BERECOECHEA_MICHEL                               | 03/05/2022 14:36     | Document Adobe | 147 Ko |                    |
| BEC 120eme anniversaire            | BERNADET_André                                   | 03/05/2022 14:36     | Document Adobe | 147 Ko |                    |
| CHANSONS                           | BERNADET_Daniel                                  | 03/05/2022 14:36     | Document Adobe | 147 Ko |                    |
| COMPTA TRESORERIE                  | BERTET_Francois                                  | 03/05/2022 14:36     | Document Adobe | 147 Ko |                    |
| COURRIER                           | BERTIN_Ludovic                                   | 03/05/2022 14:36     | Document Adobe | 147 Ko |                    |
| DIAPOS PHOTOS                      | BERTRAND_MichA"le                                | 03/05/2022 14:36     | Document Adobe | 147 Ko |                    |
| DOSSIER CERFAS 2021                | BERTRAND_Michel                                  | 03/05/2022 14:36     | Document Adobe | 147 Ko |                    |
| DVD-GENERAL                        | BIRBIS_Jean Marie                                | 03/05/2022 14:36     | Document Adobe | 147 Ko |                    |
| EMPLOI STAGE                       | BOISKOND LOIZEAU_Jacques et Jacqueline           | 03/05/2022 14:36     | Document Adobe | 147 Ko |                    |
|                                    | V BULIAUD_Daniel                                 | 03/05/2022 14:36     | Document Adobe | 147 Ko |                    |
| élément(s) État : 🎎 Partagé        |                                                  |                      |                |        |                    |

Il faudra traiter ces CERFAs accompagnés d'un fichier xlsx préalablement obtenu avec la fonction Exporter les données (bouton en haut à droite du menu)

| <u>Fichier Édition</u> <u>Affichage</u> <u>Historique</u> <u>M</u> arqu   | lue-pages | <u>O</u> utils Aid <u>e</u>                    |                   |                |                    |                      |                      |                     | -                   | o ×                   |
|---------------------------------------------------------------------------|-----------|------------------------------------------------|-------------------|----------------|--------------------|----------------------|----------------------|---------------------|---------------------|-----------------------|
| Annuaire Bec Ancien & Amis × +                                            |           |                                                |                   |                |                    |                      |                      |                     |                     |                       |
| $\leftarrow \rightarrow C$ O                                              | A http    | os://gestion.anciensbec-bordeaux.fr/tresorerie | s/42              |                |                    |                      |                      | \$                  | 6                   | 0 III\ ≡              |
| 🌣 Les plus visités 💿 Impots 🗧 SG   🤴 BB                                   | BEC AA 📢  | 🌻 Rugby   🕀 RUG Ad   ⊕ RUG GEST 🛛 🤴 BEC O      | mni 🤴 OMNI WP 🛷 E | ECOVH 🞯 Mautic | : 🕼 Louis 📒 Or Mai | I Ġ AGENDA 💧 Maré    | ies 🕒 Météo 🕂 MyC    | A G GOOGLE          | >> 🗅 Autres         | s marque-pages        |
|                                                                           |           |                                                |                   |                |                    |                      |                      |                     | 2                   | Admin                 |
| 🛎 Membres 👻                                                               | co.       | TISATIONS 2021                                 |                   |                |                    | 🛓 Télécharger tous I | es cerfas 🛛 🕜 Modifi | er le nom du livret | + Ajouter une trans | action                |
| Trésoreries 🗸                                                             |           |                                                |                   |                |                    |                      |                      |                     |                     |                       |
| Livrets actifs<br>Livrets Archivés                                        |           | Exporter les transactions afficher             | ~                 |                |                    |                      | Recherche            |                     | 🖬 🔹 🛓               | •<br>orter les donnée |
|                                                                           |           | NOM                                            | SECTION           | LIBELLE        | TYPE               | MONTANT              | DATE                 | ACTION              |                     |                       |
| <ul> <li>Gérer les utilisateurs</li> <li>Gérer les Permissions</li> </ul> |           | DARMUZEY Philippe                              | Rugby             |                | vb                 | 310.00€              | 10/12/2020           |                     |                     |                       |
| Gérer les Roles                                                           |           | BROUZENG Nicolas                               | Rugby             |                | cheque             | 100.00€              | 06/12/2020           |                     |                     |                       |
| 🌞 Réglages                                                                |           | HARTE Yves                                     | Rugby             |                | vb                 | 200.00€              | 02/01/2021           |                     |                     |                       |
|                                                                           |           | LAGUBEAU Philippe                              | Rugby             |                | vb                 | 200.00€              | 02/01/2021           | •                   |                     |                       |
|                                                                           |           | PUSSACQ Jean-Luc                               | Rugby             |                | cheque             | 150.00€              | 02/01/2021           |                     |                     |                       |
|                                                                           |           | DUBOURG Philippe                               | Rugby             |                | cheque             | 200.00€              | 06/01/2021           |                     |                     |                       |
|                                                                           |           | o 🛱 🔢 🗳                                        | 🧮 🛃 🖊             | ×1             |                    |                      | (                    | 22°C Eclaircies     | ^ 🙀 🗐 🖗 🕺 03/0      | 5:06<br>5/2022 2      |

Ce processus permet de générer la liste des membres associés à ce livret. Le Fichier xlsx sera obtenu dans le dossier téléchargement et là aussi vous le récupérez en faisant un copier/coller vers votre dossier DOSSIER CERFAS 2021. Il vous appartiendra tout de même de le trier par ordre alphabétique (NOM) et Prénom) pour qu'il soit en adéquation avec les documents CERFAS pdf.....

| × . •         | o- ⇔- ÷                    |                         | BEC Anci                                        | iens ANNUAIRE COTISANTS 2021 CERFAS - Exc | el                |                                |               |          | ? 🖻 – 🗗 🗙                        |
|---------------|----------------------------|-------------------------|-------------------------------------------------|-------------------------------------------|-------------------|--------------------------------|---------------|----------|----------------------------------|
| FICHIER       | ACCUEIL INSERTION          | MISE EN PAGE FORMULES   | DONNÉES RÉVISION AFFICHAGE                      |                                           |                   |                                |               | I        | acques COUGOUILLE •              |
| Ş             | <b>I</b> ?                 | Formes *                | 着 Store 🕑 Cartes Bing                           | • • • • • • • • • • • • • • • • • • •     | ·/· 11.           |                                |               | 1        | π Équation →<br>Ω Symbole        |
| Tableau crois | é Tableaux croisés Tableau | Images Images Capture * | 🗊 Mes applications 👻 🛐 People Graph 🛛 🔤 Graphiq | ues Graphique croisé Co                   | ourbes Histogramm | e Positif/ Segment Chronologie | Lien Zone     | En-tête/ | /                                |
| dynamique     | Tableaux                   | Illustrations           | Compléments                                     | Granhiques                                | Graphiques sparl  | rine Filtres                   | liens         | Tevte    | Symboles                         |
|               | Tubledax                   | a l                     | comprements                                     | on pringues in                            | orapindaes span   | une mees                       | LICITS        | TCACC.   | Symboles                         |
| C238          | - = X 🗸 J                  | x Patricia              |                                                 |                                           |                   |                                |               |          | ~                                |
| A             | В                          | С                       | D                                               | E                                         | F                 | G                              | н             | 1        | J K                              |
| 1 CIV         | NOM                        | PRENOMS                 | adresse 1                                       | adresse 2                                 | CP                | VILLE                          |               |          |                                  |
| 2 MME         | ABBADIE CLERC              | Christiane              |                                                 | 12 rue Marca                              | 64000             | PAU                            |               |          |                                  |
| 3 M           | ALIGHIERI                  | Patrick                 |                                                 | 51 Chemin de MATHYADEUX                   | 33320             | LE TAILLAN MEDOC               |               |          |                                  |
| 4 M           | ALLARD                     | Philippe                |                                                 | 139 RUE BAUDUCHEU                         | 33800             | BORDEAUX                       |               |          |                                  |
| 5 MME         | ANDERSON                   | Marie-Louise            |                                                 | 11 RUE DU 11 NOVEMBRE                     | 64220             | ST JEAN PIED DE PORT           |               |          |                                  |
| 6 MME         | ANDREU                     | Dominique               |                                                 | 43 rue Pierre Curie                       | 33140             | VILLENAVE D'ORNON              |               |          |                                  |
| 7 M           | ANDRIEN                    | Jean-Pierre             |                                                 | 35 rue de Cardoze                         | 33200             | BORDEAUX                       |               |          |                                  |
| 8 M           | ARBOUET                    | Alain                   |                                                 | 7 Avenue des Tennis                       | 64600             | ANGLET                         |               |          |                                  |
| 9 M           | ARNAUTOU                   | Jean-Pierre             |                                                 | 13 Rue Paul Mamert                        | 33800             | BORDEAUX                       |               |          |                                  |
| 10 MME        | ASTORGIS PIERRE            | Sylvie                  |                                                 | 24 Chemin des Agrieres                    | 33320             | LE TAILLAN MEDOC               |               |          |                                  |
| 11 M          | AUSSET                     | Philippe                | LA PETITE SEHUIRANE                             | 1391 ROUTE DES PINCHINATS                 | 13100             | AIX EN PROVENCE                |               |          |                                  |
| 12 M          | BACHOC                     | Michel                  |                                                 | 117 Rue Bauducheu                         | 33800             | BORDEAUX                       |               |          |                                  |
| 13 M          | BACQUEY                    | Régis                   |                                                 | 5 RUE MARCEL PAGNOL                       | 33260             | LA TESTE DE BUCH               |               |          |                                  |
| 14 M          | BARRERE                    | Jean-Louis              |                                                 | 2398 Route de l Océan                     | 40260             | CASTETS                        |               |          |                                  |
| 15 M          | BASTIER                    | Michel                  |                                                 | 215 Bd de la Republique                   | 34400             | LUNEL                          |               |          |                                  |
| 16 M          | BEAUVAIS                   | Christian               |                                                 | 24 rue de la Plouzière                    | 17140             | LAGORD                         |               |          |                                  |
| 17 M          | BECAT                      | Alain                   |                                                 | 11, allée de Saint Germain                | 40510             | SEIGNOSSE                      |               |          |                                  |
| 18 M          | BELLEGARDE                 | Jean-François           |                                                 | 33 AV RAYMOND BOIVIN                      | 33600             | PESSAC                         |               |          |                                  |
| 19 M          | BERECOECHEA                | MICHEL                  |                                                 | 6 ALLEE GARNIER                           | 33320             | EYSINES                        |               |          |                                  |
| 20 M          | BERNADET                   | André                   |                                                 | 800 Chemin de TREYTIN                     | 40120             | CACHEN                         |               |          |                                  |
| 21 M          | BERNADET                   | Daniel                  |                                                 | 9, chemin de Parlementia                  | 64210             | BIDART                         |               |          |                                  |
| 22 M          | BERTET                     | Francois                |                                                 | 45 Place ROYALE                           | 40240             | LABASTIDE d'ARMAGNAC           |               |          |                                  |
| 23 M          | BOISROND LOIZEAU           | Jacques et Jacqueline   |                                                 | 4 Rue du Dr Heyraud                       | 17560             | BOURCEFRANC LE CHAPUS          |               |          |                                  |
| 24 M          | BOITAUD                    | Daniel                  | Dune du Piquey                                  | 37 Allée Manureva                         | 33950             | LEGE CAP FERRET                |               |          |                                  |
| 25 M          | BON                        | Jean-Yves               |                                                 | 15 Route du Mora                          | 40140             | SOUSTONS                       |               |          |                                  |
| 26 M          | BONICHON                   | Jean-Philippe           |                                                 | 4 rue Rode                                | 33000             | BORDEAUX                       |               |          |                                  |
| 27 M          | BONNAFOUS                  | Pierre                  |                                                 | 12B BD SAINT JACQUES                      | 32100             | CONDOM                         |               |          |                                  |
| 28 M          | BORD                       | Eric                    |                                                 | 14 RUE NEUVE                              | 33000             | BORDEAUX                       |               |          |                                  |
| 20 M          | RORD                       | Iulian                  |                                                 | 17 AVENUE ERANCIS PLANTE                  | 40100             | ΠΔΧ                            |               |          |                                  |
|               | Sheet1 (+)                 |                         |                                                 |                                           | : •               |                                |               |          | Þ                                |
| PRÊT          |                            |                         |                                                 |                                           |                   |                                |               | 8 🗉 -    | + 100 %                          |
| 2 🕀           | Taper ici pour rechero     | cher                    | 0 🛱 📑 🐸 🧮 💷                                     |                                           |                   |                                | 22°C Eclairci | es 🔨 🙀 🤅 | ■ <sup>15:04</sup><br>03/05/2022 |

BEC A & A – Guide d'exploitation Système information – Jacques Cougouille

Et voilà le tour est joué.... Il ne vous restera plus qu'à transmettre ce dossier à l'imprimeur pour édition de tous ces CERFAs (soit après téléchargement sur une clef USB soit via un outil de transfert sur @ (ex – Wetransfer).

Ces documents, une fois imprimés + enveloppes correspondantes à la liste xlsx transmise, sont remis par l'imprimeur au trésorier pour validation, signatures par le trésorier, mis sous plis pour envoi groupé.

#### **CONCLUSION ou NDLR :**

Tenant compte de la « richesse » des fonctionnalités proposées dans ces modules de gestion en backoffice je ne peux ici tout décrire. Je laisse le soin aux administrateurs référencés et signataires de la charte de s'approprier ces outils et dans tirer le meilleur parti... Ceci passe par l'utilisation fréquente de ces outils qui se veulent ergonomiques et formalistes.

Il est clair que la puissance de ces outils informatiques et numériques peut être optimisée au fil du temps et de l'expérience de chacun en faisant remonter au prestataire (Cf. § PRESTATAIRES de SERVICES dans le présent document) d'éventuels bugs (dysfonctionnements) et/ou autres améliorations à apporter.

Rien n'est figé ! – Il suffit simplement de s'impliquer de manière ludique, éventuellement critique, méthodique et formaliste, pour faire vivre au mieux cette application de gestion de contenu mise à notre disposition.

#### Annexe 3 - Administration outil de mailing (Mautic)

Cet outil de mailing générique a été mis en œuvre en novembre 2021 en partenariat avec le prestataire DynamicCloud (Cf. § PRESTATAIRE de SERVICES - Référents M. Dylan Delver). Il est actuellement administré par Melle. Elya VALENTIN du BEC Omnisports et M. Jacques COUGOUILLE du BEC Anciens et Amis.

| Eichier Édition_Affichage Historique Marque-pages Qutik Aidg — O                                                                                                    |                                |                                                                                      |                    |                 |                     |                       |                       |  |  |  |  |  |  |
|----------------------------------------------------------------------------------------------------|--------------------------------|--------------------------------------------------------------------------------------|--------------------|-----------------|---------------------|-----------------------|-----------------------|--|--|--|--|--|--|
| Contact Segments   Mautic ×                                                                                                    | +                              |                                                                                      |                    |                 |                     |                       |                       |  |  |  |  |  |  |
| $\leftarrow \rightarrow C$                                                                                                    | O A https://bec                | dynamik.cyou/s/segments                                                              |                    |                 | 110% 🖒              | $\odot$               | ⊻ ∥\ ≡                |  |  |  |  |  |  |
| 🔅 Les plus visités 💿 Impots 🚍 SG 😲 BEC. AA 💗 Rugby   🕀 RUG Ad 🕀 RUG GEST 💗 BEC Omni 💗 OMNI WP 🖋 BECOVH 🥘 Mautic 🖉 Contai E Or Mail G AGENDA 🍥 Marées 🖺 Météo 🕇 MyCA G GOOGLE 📎 🗅 Autres marque |                                |                                                                                      |                    |                 |                     |                       |                       |  |  |  |  |  |  |
| 🖲 mautic                                                                                                    | Q           Jacques Cougouille |                                                                                      |                    |                 |                     |                       |                       |  |  |  |  |  |  |
| Dashboard                                                                                                    | Contact Segments               |                                                                                      |                    |                 |                     |                       |                       |  |  |  |  |  |  |
| 🛗 Calendar                                                                                                    |                                |                                                                                      |                    |                 |                     |                       |                       |  |  |  |  |  |  |
| Contacts                                                                                                    | • Filter                       | segment Category Hiter                                                               |                    |                 |                     |                       |                       |  |  |  |  |  |  |
| Companies                                                                                                    | • ·                            | Name                                                                                 | # contacts         | Date<br>created | Modified date<br>↓₹ | Created by            | ID                    |  |  |  |  |  |  |
| 🔥 Segments                                                                                                    |                                | Béta Test (beta-test)      O     Mail de Test pour validation Elya & Jacques + Dylan | View 3 Contacts    | 5/11/2021       | 7/12/2021           | Jacques<br>Cougouille | 18                    |  |  |  |  |  |  |
| 🔥 Components 🔹 🕨                                                                                                    |                                |                                                                                      |                    |                 |                     |                       |                       |  |  |  |  |  |  |
| <ul> <li>Campaigns</li> </ul>                                                                                                    |                                | C BEC ANCIENS et AMIS (anciens-et-amis) 🍳 🥹                                          | View 403 Contacts  | 4/11/2021       | 19/11/2021          | Admin Mautic          | 1                     |  |  |  |  |  |  |
| ີດ Channels 🗼                                                                                                    | •                              | BEC PETANQUE Loisirs (bec-petanque-loisirs)                                          | View 2 Contacts    | 5/11/2021       | 11/11/2021          | Jacques<br>Cougouille | 13                    |  |  |  |  |  |  |
| Points •                                                                                                    | •                              | BEC OMNISPORTS (bec-omnisports) 2 0                                                  | View 1525 Contacts | 5/11/2021       | 5/11/2021           | Jacques<br>Cougouille | 2                     |  |  |  |  |  |  |
| B Stages                                                                                                    | •                              | ● BEC ESCRIME (bec-escrime) 🖗 0                                                      | View 165 Contacts  | 5/11/2021       | 5/11/2021           | Jacques<br>Cougouille | 5                     |  |  |  |  |  |  |
| <ul> <li>Tags</li> </ul>                                                                                                    | • ·                            | ● BEC CENTRE DE LOISIRS (bec-centre-de-loisir) 😔 9                                   | View 58 Contacts   | 5/11/2021       | 5/11/2021           | Jacques<br>Cougouille | 17                    |  |  |  |  |  |  |
| Collapse Menu                                                                                                    |                                | 💽 BEC BASKET (bec-basket) 🖗 \rm 0                                                    | View 51 Contacts   | 5/11/2021       | 5/11/2021           | Jacques<br>Cougouille | 4                     |  |  |  |  |  |  |
| javascript:void(0);                                                                                                    | •                              | 💽 BEC ATHLETISME (bec-athletisme) 🛛 9                                                | View 44 Contacts   | 5/11/2021       | 5/11/2021           | Jacques<br>Cougouille | 3                     |  |  |  |  |  |  |
| E $\mathcal{P}$ Taper ici pour recherch                                                                                                    | ner                            | o # 🖬 ڬ 🧰 🔼                                                                          |                    |                 | si 23°C Eclair      | rcies \land 🙀 🖼 🤤     | 16:13<br>03/05/2022 🔁 |  |  |  |  |  |  |

Riche en fonctionnalités relatives à l'envoi groupé de mails (+ de 1.500 adresses mails) il permet de « pousser » des informations vers nos utilisateurs et ce de manière dynamique et avec un maximum de sécurité.

Il permet également un suivi statistique de l'utilisation de ces mails :

| Eichier      | Éditio <u>n A</u> ffichage <u>H</u> istorique <u>N</u> | <u>M</u> arque-pages <u>O</u> r | utils Aid <u>e</u>                           |               |                          |                      |                                              |                 |                    | -                | a ×            | <  |  |
|--------------|--------------------------------------------------------|---------------------------------|----------------------------------------------|---------------|--------------------------|----------------------|----------------------------------------------|-----------------|--------------------|------------------|----------------|----|--|
| 🞯 Er         | nails   Mautic ×                                       | +                               |                                              |               |                          |                      |                                              |                 |                    |                  |                |    |  |
| $\leftarrow$ | $\rightarrow$ C                                        | O A https:/                     | //bec.dynamik.cyou/s/emails                  |               |                          |                      |                                              |                 | 110 %              | $\odot$          | ± II\ ≡        | -  |  |
| ¢ Le         | s plus visités 🛛 Impots 🗧 SG                           | 🦁 BEC AA 🛛 🤴 F                  | Rugby   🕀 RUG Ad 🕀 RUG (                     | SEST 🤴 BEC On | nni 🛛 ƏMNI WP 💜 BECOVH 🕻 | 🛃 Mautic 🛛 🚧 Louis 🗧 | 🗧 Or Mail 🛛 G AGENDA 🔞 Maré                  | es 🕒 Météo 🕂 M  | yCA 🔓 GOOGLE       | >> 🗅 Auto        | es marque-page | es |  |
|              | 🖲 mautic                                               | <b>P</b> Q                      |                                              |               |                          |                      |                                              |                 | 0                  | Jacques Cougoui  | lle 👻 🍄        | ^  |  |
| ==           |                                                        | Emails                          | i                                            |               |                          |                      |                                              |                 |                    |                  | + New          |    |  |
| <b>**</b>    |                                                        |                                 |                                              |               |                          |                      |                                              |                 |                    |                  |                |    |  |
| ۵.           |                                                        | Ø F                             | Image: Bilter     Q     Segment/Theme Filter |               |                          |                      |                                              |                 |                    |                  |                |    |  |
|              |                                                        |                                 | Name                                         |               | Category                 |                      | Stats                                        | Date<br>created | Modified<br>date 1 | Created by       | ID             |    |  |
| \$           |                                                        | •                               | Invitation apér<br>intersections - 18 M      | itif<br>1ai 🛠 | Uncategorized            |                      | 1529 Sent 809 Read                           | 27/04/2022      | 27/04/2022         | Elya<br>VALENTIN | 87             |    |  |
| ••<br>0      |                                                        | •                               | Bulletin d'infor 2022                        | mation avril  | Bulletin mensuel         |                      | 43 Pending 1484 Sent<br>894 Read 60.24% Read | 11/04/2022      | 11/04/2022         | Elya<br>VALENTIN | 83             |    |  |
| ۳            | Channels 👻                                             | •                               | Bulletin d'infor 2022                        | mation avril  | Bulletin mensuel         |                      | 0 Sent 0 Read 0% Read 8/04                   |                 | 11/04/2022         | Admin Mautic     | 80             |    |  |
| •            | Marketing Messages<br>Emails<br>Focus Items            | •                               | Invitation after<br>avril 2022               | work 12       | Uncategorized            |                      | 43 Pending 1487 Sent<br>846 Read 56.89% Read | 10/04/2022      | 10/04/2022         | Elya<br>VALENTIN | 82             |    |  |
|              | Social Monitoring                                      |                                 | O Bulletin d'infor 2022                      | mation avril  | Bulletin mensuel         |                      | 3 Pending 0 Sent 0 Read                      | 7/04/2022       | 7/04/2022          | Elya<br>VALENTIN | 79             |    |  |
| 20           |                                                        | •                               | Hommage à Yv<br>MAILLET                      | ronne         | BEC Anciens et Amis      |                      | 403 Sent 258 Read 64.02% Read                | 23/03/2022      | 23/03/2022         | Elya<br>VALENTIN | 78             |    |  |
| https://     | Reports<br>bec.dynamik.cyou/s/monitoring               |                                 | C Clément DUCC<br>Champion de Franc          | is<br>te 🕏    | BEC Anciens et Amis      |                      | 405 Sent 280 Read                            | 17/03/2022      | 17/03/2022         | Elya<br>VALENTIN | 76             | ~  |  |
| =            |                                                        | er                              | O Ħ                                          | 🖬 😜           | 🥅 🗾 🖊                    |                      |                                              |                 | 23°C Eclaircies    | ^ 🗊 🗐 🖗 🔐        | 16:20          |    |  |

Ce montage a permis de mutualiser les moyens et les coûts entre le BEC Anciens Amis et le BEC Omnisports. Pour en savoir plus merci de voir avec Melle. Elya VALENTIN – stagiaire au secrétariat du BEC Omnisports.

#### Annexe 4 - Charte

# Cette charte définit les règles et usages en la matière de gestion de système de gestion d'informations – « c'est un guide de bonne conduite » (Cf. réglementation CNIL et bientôt UE)

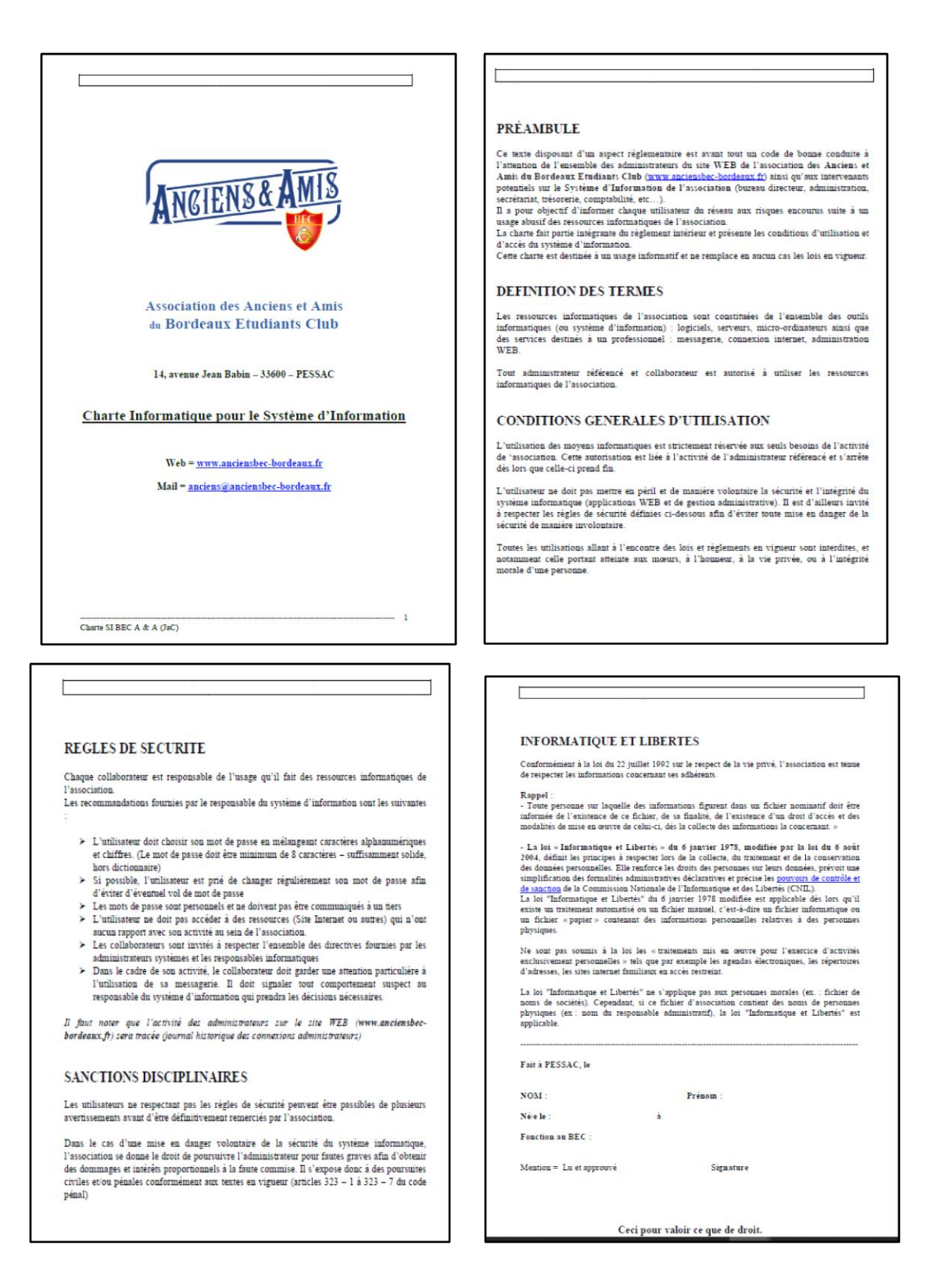

## Elle doit-être lu, approuvée et signée par chaque administrateur référencé. Le document sera conservé par le secrétaire du BEC Anciens et Amis.

#### Annexe 5 – Eléments Financiers

- <u>Coûts d'Investissements</u> pour la mise en œuvre et l'optimisation de cette plateforme internet :
  - o Année 2015 = 6.463,00 €uros TTC développement MOE et mise en exploi tation
  - Année 2018 = 418,20 €uros TTC pour amélioration backoffice de gestion
  - Année 2019 = 120,00 €uros TTC pour sécuriser le site web public
  - Année 2021 = 270,00 €uros TTC mise en œuvre MAUTIC
  - O Année 2022 = 594,00 €uros TTC mise à niveau du SGBD MySql + amélioration du Bakoffice de gestion (annuaire et trésorerie).

Soit total investissements sur 7 ans = 7.865,20 €uros TTC

 <u>Coût de la maintenance annuelle</u> (hébergement, référencement, sauvegarde, maintenance applicative de base) = 504,00 €uros TTC